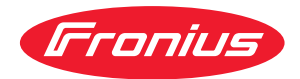

# Operating Instructions

Profinet Robacta CTC Profinet Robacta TX Profinet Robacta TX 10i Profinet Robacta TX/i TWIN

**DE** Bedienungsanleitung

**EN-US** Operating instructions

42,0410,2245 008-31102023

# Inhaltsverzeichnis

| Allgemeines                                                                                     | 4        |
|-------------------------------------------------------------------------------------------------|----------|
| Inhalt dieses Dokumentes                                                                        | 4        |
| Eigenschaften der Datenübertragung                                                              | 4        |
| Konfigurationsparameter                                                                         | 4        |
| Gerate-Stammdatei für Feldbuskoppler BK9103                                                     | 4        |
| Adresseinstellungen am Feldbus-Koppler mittels DIP-Schalter                                     | 5        |
| Technische Daten                                                                                | 5        |
| Sicherheit                                                                                      | 5        |
| Anschlüsse und Steckerbelegungen                                                                | 6        |
| Anschlüsse für die Roboter-Steuerung an Robacta FB 8I_80 (Robacta CTC)                          | 6        |
| Anschlüsse für die Roboter-Steuerung an der Geräte-Außenseite von Robacta TX, TX 10i, TX/i TWIN | 6        |
| Steckerbelegung für Anschluss Profinet RJ 45 AIDA                                               | 7        |
| Steckerbelegung für Anschluss Versorgung +24 V AIDA                                             | 7        |
| Getrennte / gemeinsame 2/1 V Spannungsversorgung                                                | 8        |
| Getrennte 24 V Spannungsversorgung                                                              | 8        |
| Gemeinsame 2/1 V Spannungsversorgung extern                                                     | 8        |
| Gemeinsame 24 V Spannungsversorgung intern                                                      | 8        |
| Fin- und Ausgangssignale Robacta CTC                                                            | 10       |
| Anordnung der Feldbus-Klemmen (ontionale Konfiguration)                                         | 10       |
| Fingangssignale (von CTC zum Roboter)                                                           | 10       |
| Ausgangssignale (vom Roboter zu CTC)                                                            | 10       |
| 7usätzlicher Funktionsumfang von Robacta FB 81, 80 Profinet                                     | 11       |
| Fin- und Ausgangssignale Robacta TX                                                             | 18       |
| Anordnung der Feldbus-Klemmen                                                                   | 18       |
| Fingangssignale (von der Brennerkörner-Wechselstation zum Roboter)                              | 18       |
| Ausgangssignale (vom Roboter zur Brennerkörner-Wechselstation)                                  | 10       |
| Fin- und Ausgangesignale Robacta TX 10i                                                         | 21       |
| Anordnung der Feldbus-Klemmen                                                                   | 21       |
| Fingangssignale (von der Brennerkörner-Wechselstation zum Roboter)                              | 21       |
| Ausgangssignale (vom Roboter zur Brennerkörner-Wechselstation)                                  | 21       |
| Fin- und Auegangesignale Robacta TX/i TWIN                                                      | 22       |
| Anordnung der Feldbus-Klemmen                                                                   | 24       |
| Fingengesignele (von der Brennerkörner-Wechselstetion zum Roboter)                              | 24       |
| Ausgangssignale (vom Roboter zur Brennerkörper-Wechselstation Zum Roboter)                      | 24       |
| Fehlerdiagnose Fehlerbehehung                                                                   | 20       |
| Allgomoines                                                                                     | 20       |
| Faldhue-Statue   FDe                                                                            | 20<br>26 |
| Rotrialezuetand I EDe                                                                           | 0<br>0   |
| Vareargungeanzaiga I EDe                                                                        | ∠0<br>70 |
| Nerson gungsanzeige LLDs<br>Diagnosa Etharnat/Switch   FDs                                      | 30<br>ZO |
|                                                                                                 | 30       |

# Allgemeines

Busanschluss:

| Inhalt dieses Do-<br>kumentes | <ul> <li>Dieses Dokument enthält Profinet Konfigurations- und Anwendungs-Informat<br/>nen für</li> <li>Das Roboterinterface Robacta FB 8I_80 (dient beispielsweise als Roboter<br/>terface für Robacta CTC)</li> <li>Die Profinet-Schnittstellen von Robacta TX, TX 10i, TW/i TWIN</li> </ul> |                              |  |
|-------------------------------|----------------------------------------------------------------------------------------------------|------------------------------|--|
| Eigenschaften                 | Übertragungstechnik:                                                                                                    | Ethernet                     |  |
| der Da-<br>tenübertragung     | Netzwerk Topologie:                                                                                                    | Stern, Linie                 |  |
|                               | Medium:                                                                                                    | Twisted-Pair-Kabel           |  |
|                               | Übertragungsrate:                                                                                                    | 100 Mbit/s, Full-Duplex-Mode |  |

Profinet RJ 45 AIDA

| Konfigurations-<br>parameter | Konfigurationsparameter für Robacta TX, Robacta TX 10i, Robacta TX/i TWIN |                      |  |
|------------------------------|---------------------------------------------------------------------------|----------------------|--|
|                              | Vendor ID:                                                                | 01B0 <sub>hex</sub>  |  |
|                              | Device ID:                                                                | 0201 <sub>hex</sub>  |  |
|                              | Station Type.                                                             | fronius-tx-4-100-707 |  |

| Konfigurationsparameter für alle weiteren Geräte |                      |  |  |
|--------------------------------------------------|----------------------|--|--|
| Vendor ID:                                       | 0120 <sub>hex</sub>  |  |  |
| Device ID:                                       | 02328 <sub>hex</sub> |  |  |
| Station Type:                                    | bk9103               |  |  |

#### Geräte-Stammdatei für Feldbuskoppler BK9103

Jedem Teilnehmer in einem Profinet-Netzwerk ist eine Geräte-Stammdatei zugeordnet. Die Geräte-Stammdatei enthält alle Informationen über den Teilnehmer und ist für die Netzwerk-Konfiguration erforderlich.

- Die Geräte-Stammdatei für Robacta TX, Robacta TX 10i, Robacta TX/i TWIN ist zu finden unter: www.fronius.com

- Die Geräte-Stammdatei für alle weiteren Geräte ist zu finden unter: www.beckhoff.com

Adresseinstellungen am Feldbus-Koppler mittels DIP-Schalter Die DIP-Schalter am Feldbus-Koppler dienen zur Auswahl von verschiedenen Adressierungsmöglichkeiten und des Profinet-Namens. Profinet-konform verhält sich das Gerät, wenn

- die DIP-Schalter 1-8 in Stellung OFF geschaltet sind
- die DIP-Schalter 9 und 10 in Stellung ON geschaltet sind

Alle anderen Modi sind als Option möglich.

#### HINWEIS!

Um sicherzustellen, dass der Feldbus-Koppler nach einer Änderung die Adresseinstellungen übernimmt, den Feldbus-Koppler neu starten.

Technische Da-<br/>tenDie technischen Daten des Feldbus-Kopplers sind zu finden unter:<br/>www.beckhoff.com

#### Sicherheit

#### **WARNUNG!**

## Gefahr durch Fehlbedienung und fehlerhaft durchgeführte Arbeiten.

- Schwere Personen- und Sachschäden können die Folge sein.
- Alle in diesem Dokument beschriebenen Arbeiten und Funktionen dürfen nur von technisch geschultem Fachpersonal ausgeführt werden.
- Dieses Dokument vollständig lesen und verstehen.
- Sämtliche Sicherheitsvorschriften und Benutzerdokumentationen dieses Gerätes und aller Systemkomponenten lesen und verstehen.

#### **WARNUNG!**

#### Gefahr durch elektrischen Strom.

Schwere Personen- und Sachschäden können die Folge sein.

- Vor Beginn der Arbeiten alle beteiligten Geräte und Komponenten ausschalten und vom Stromnetz trennen.
- Alle beteiligten Geräte und Komponenten gegen Wiedereinschalten sichern.

#### **WARNUNG!**

#### Gefahr durch unplanmäßige Signalübertragung.

Schwere Personen- und Sachschäden können die Folge sein.

Über das Interface keine sicherheitsrelevanten Signale übertragen.

# Anschlüsse und Steckerbelegungen

Anschlüsse für die Roboter-Steuerung an Robacta FB 8I\_80 (Robacta CTC)

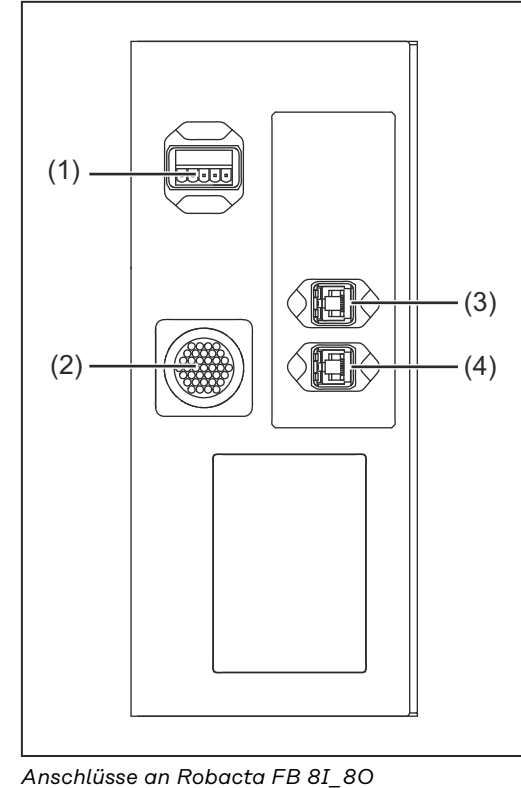

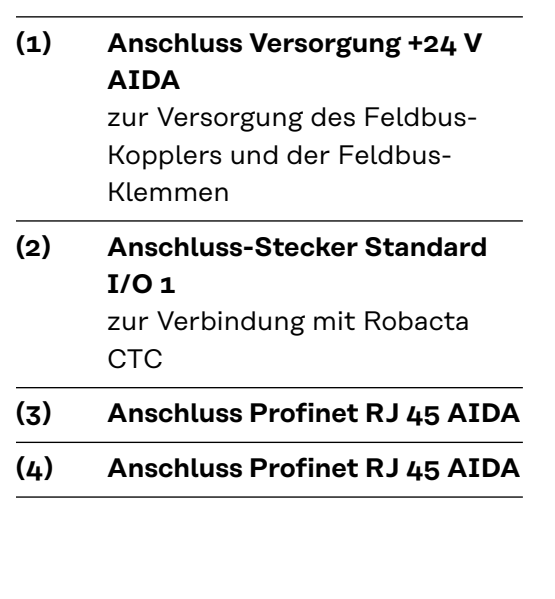

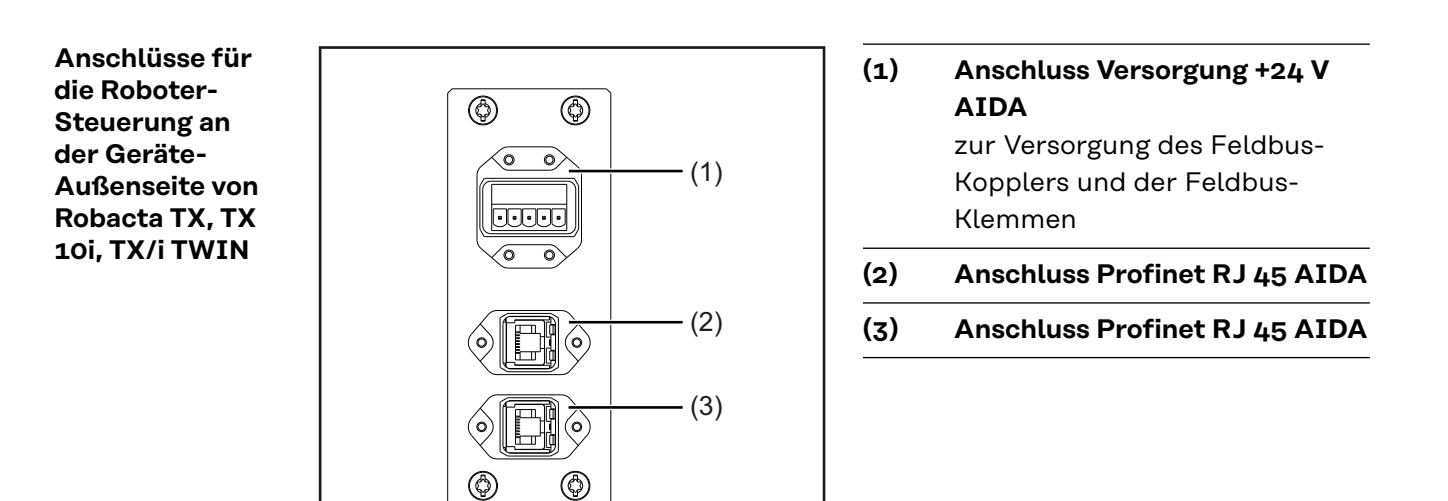

#### Steckerbelegung für Anschluss Profinet RJ 45 AIDA

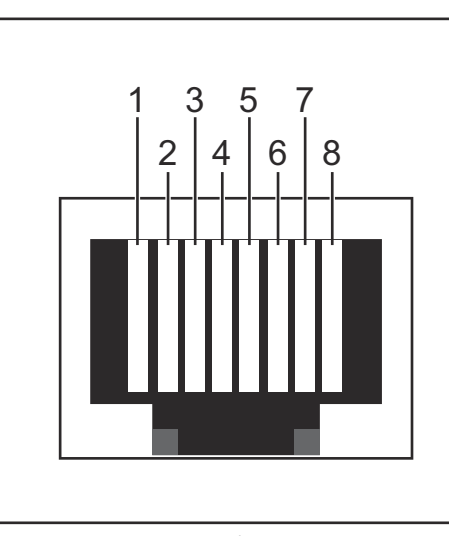

| 1           | TX+                                                                                                    |
|-------------|----------------------------------------------------------------------------------------------------|
| 2           | TX-                                                                                                    |
| 3           | RX+                                                                                                    |
| 6           | RX-                                                                                                    |
| 4,5,7,<br>8 | Normalerweise nicht ver-<br>wendet; um die Signal-<br>vollständigkeit sicherzustel-<br>len, sind diese Pins mitein-<br>ander verbunden und enden<br>über einen Filterkreis am<br>Schutzleiter (PE). |

Pin-Belegung RJ 45 ProfiNet Anschluss

### Steckerbelegung für Anschluss Versorgung +24 V AIDA

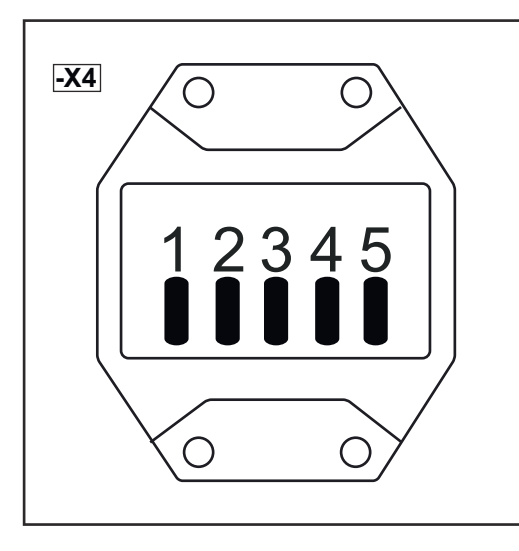

| Pin | Belegung                                                          |
|-----|-------------------------------------------------------------------|
| 1   | <b>+24 V Spannungsversor-<br/>gung</b><br>für den Feldbus-Koppler |
| 2   | <b>o V Spannungsversorgung</b><br>für den Feldbus-Koppler         |
| 3   | <b>+24 V Spannungsversor-<br/>gung</b><br>für die I/O-Klemmen     |
| 4   | <b>o V Spannungsversorgung</b><br>für die I/O-Klemmen             |
| 5   | -                                                                 |

# Getrennte / gemeinsame 24 V Spannungsversorgung

| Getrennte 24 V<br>Spannungsver-<br>sorgung | Das Roboterinterface Robacta FB 8I_80 ist serienmäßig für eine getrennte 24 V<br>Versorgung von Feldbus-Buskoppler und I/O-Klemmen ausgelegt.<br>Hierfür sind zwei separate 24 V Stromkreise erforderlich, das Roboterinterface<br>muss nicht geöffnet werden. |  |  |
|--------------------------------------------|----------------------------------------------------------------------------------------------------|--|--|
|                                            | Vorgehensweise:                                                                                                    |  |  |
|                                            | Stromkreis 1 an den Pins 1 (-X4:1) und 2 (-X4:2) anlegen                                                                                                    |  |  |
|                                            | 2 Stromkreis 2 an den Pins 2 (-X4:3) und (-X4:4) anlegen                                                                                                    |  |  |
| Gemeinsame 24<br>V Spannungsver-           | Alternativ können Feldbus-Buskoppler und I/O-Klemmen auch gemeinsam über<br>einen 24 V Stromkreis versorgt werden.                                                                                                    |  |  |
| sorgung extern                             | Bei der externen gemeinsamen Spannungsversorgung muss das Roboterinterface nicht geöffnet werden.                                                                                                    |  |  |
|                                            | Vorgehensweise:                                                                                                    |  |  |
|                                            | Am mitgelieferten Stecker Pin 1 (-X4:1) und Pin 3 (-X4:3) mittels Bügel<br>überbrücken                                                                                                    |  |  |
|                                            | Am mitgelieferten Stecker Pin 2 (-X4:2) und Pin 4 (-X4:4) mittels Bügel überbrücken                                                                                                    |  |  |
|                                            | 3 Stromkreis an den Pins 1 (-X4:1) und 2 (-X4:2) anlegen                                                                                                    |  |  |

#### Gemeinsame 24 V Spannungsversorgung intern

Die zweite Alternative für eine gemeinsame Spannungsversorgung mit einem 24 V Stromkreis ist die interne Spannungsversorgung.

### Vorgehensweise:

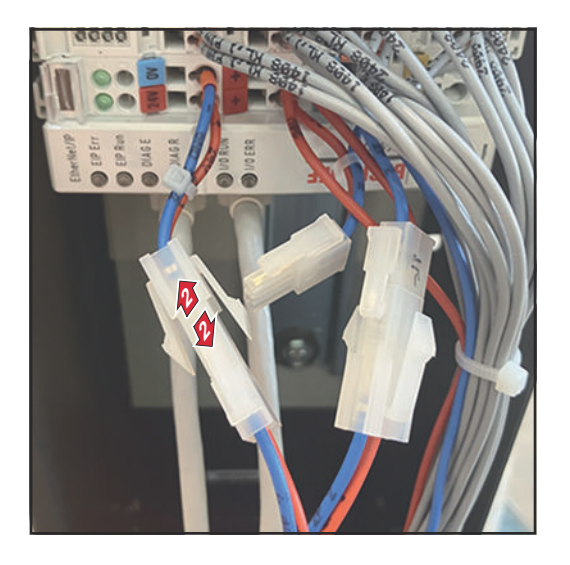

- Das Roboterinterface Robacta FB
   8I\_80 öffnen
- Beim Feldbus-Koppler den Stecker von 24V/OV trennen

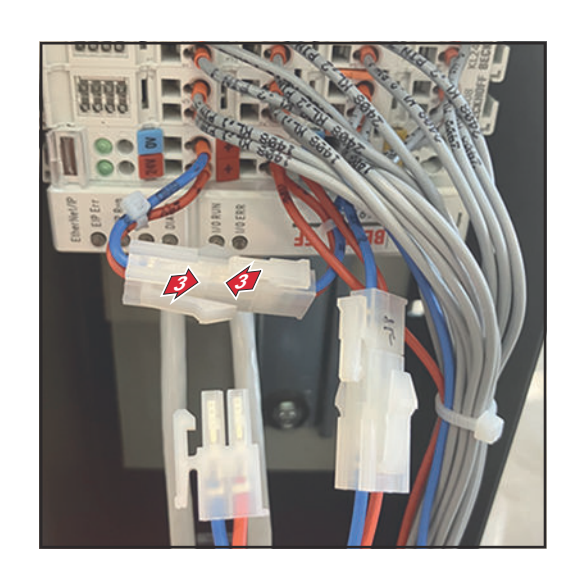

- 3 Kabel 24V/OV vom Feldbus-Koppler mit dem freien Kabelende von +/- zusammenstecken
- **4** Das Roboterinterface Robacta FB 8I\_80 schließen
- 5 Stromkreis an den Pins 3 (-X4:3) und 4 (-X4:4) anlegen

# Ein- und Ausgangssignale Robacta CTC

Anordnung der Feldbus-Klemmen (optionale Konfiguration) Folgend die werksseitige Anordnung der Feldbus-Klemmen:

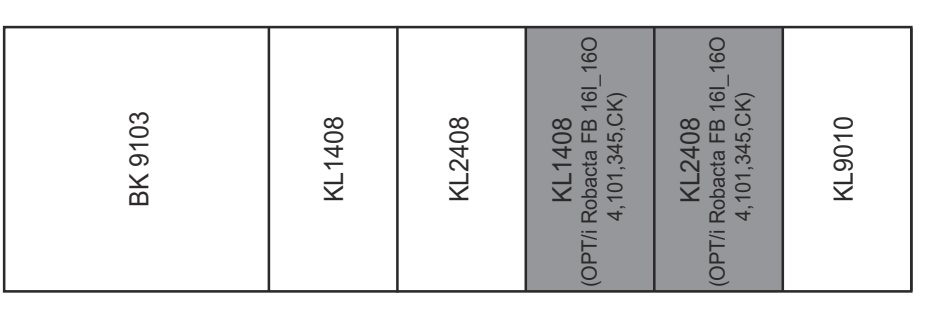

Es besteht die Möglichkeit, die zwei nachfolgend angeführten Feldbus-Klemmen in das Roboterinterface einzubauen. Dadurch kann zusätzlich zu Robacta CTC noch ein Schweißbrenner-Reinigungsgerät an das Interface angeschlossen werden. Für nähere Informationen hierfür siehe Abschnitt **Zusätzlicher Funktionsumfang von Robacta FB 8I\_80 Profinet** ab Seite **11**.

Optionale Feldbus-Klemmen

- KL1408 und
- · KL2408

Beide Klemmen sind Bestandteil der Option 4,101,345,CK.

| Eingangssignale<br>(von CTC zum<br>Roboter) | Eingang | Signal  | Bereich | Aktivität |
|---------------------------------------------|---------|---------|---------|-----------|
|                                             | E01     | TLC     | -       | High      |
|                                             | E02     | VA      | -       | High      |
|                                             | E03     | LS      | -       | High      |
|                                             | E04     | Reserve | -       | -         |
|                                             | E05     | SS1     | -       | High      |
|                                             | E06     | SS2     | -       | High      |
|                                             | E07     | 1A      | -       | High      |
|                                             | E08     | Reserve | -       | -         |

Die Beschreibungen der Signale sind in der Bedienungsanleitung von Robacta CTC zu finden.

| Ausgangssignale<br>(vom Roboter zu<br>CTC) | Ausgang | Signal | Bereich | Aktivität |
|--------------------------------------------|---------|--------|---------|-----------|
|                                            | A01     | MC     | -       | High      |
|                                            | A02     | FWD    | -       | High      |
|                                            | A03     | REV    | -       | High      |
|                                            | A04     | TL     | -       | High      |
|                                            | A05     | Мо     | -       | High      |
|                                            | A06     | M1     | -       | High      |

| Ausgang | Signal  | Bereich | Aktivität |
|---------|---------|---------|-----------|
| A07     | Reserve | -       | -         |
| A08     | Reserve | -       | -         |

Die Beschreibungen der Signale sind in der Bedienungsanleitung von Robacta CTC zu finden.

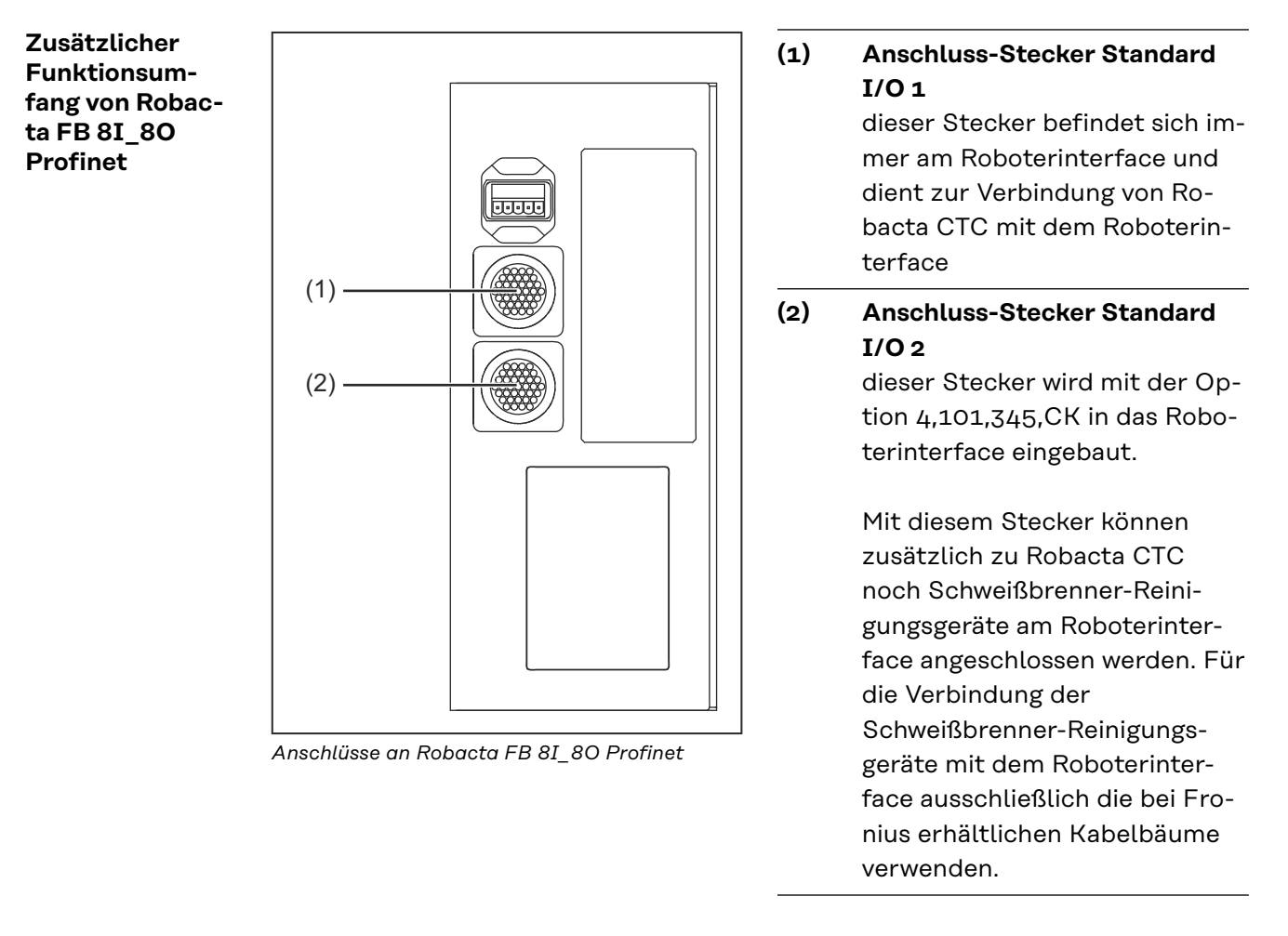

#### Eingangssignale

für Robacta Reamer V Easy, Robacta Reamer V Easy Han6P J, Robacta Reamer Alu Edition, Robacta Reamer Alu 3000upm, Robacta Reamer Bürstenkopf Alu, Robacta Reamer Twin:

| Eingang<br>(Vom Feldbus-Kopp-<br>ler zum Anschluss-<br>Stecker Standard<br>I/O 2) | Pin am An-<br>schluss-Ste-<br>cker Standard<br>I/O 2 | Signal       | Aktivität |
|-----------------------------------------------------------------------------------|------------------------------------------------------|--------------|-----------|
| E09                                                                               | 11                                                   | Gasdüse frei | High      |
| E10                                                                               | 12                                                   | Reserve      | -         |
| E11                                                                               | 13                                                   | Reserve      | -         |
| E12                                                                               | 14                                                   | Reserve      | -         |
| E13                                                                               | 15                                                   | Reserve      | -         |
| E14                                                                               | 16                                                   | Reserve      | -         |

| Eingang<br>(Vom Feldbus-Kopp-<br>ler zum Anschluss-<br>Stecker Standard<br>I/O 2) | Pin am An-<br>schluss-Ste-<br>cker Standard<br>I/O 2 | Signal  | Aktivität |
|-----------------------------------------------------------------------------------|------------------------------------------------------|---------|-----------|
| E15                                                                               | 17                                                   | Reserve | -         |
| E16                                                                               | 18                                                   | Reserve | -         |

### Ausgangssignale für

Robacta Reamer V Easy, Robacta Reamer V Easy Han6P J, Robacta Reamer Alu Edition, Robacta Reamer Alu 3000upm, Robacta Reamer Bürstenkopf Alu, Robacta Reamer Twin:

| Ausgang<br>(Vom Anschluss-<br>Stecker Standard<br>I/O 2 zum Feldbus-<br>koppler) | Pin am An-<br>schluss-Ste-<br>cker Standard<br>I/O 2 | Signal            | Aktivität |
|----------------------------------------------------------------------------------|------------------------------------------------------|-------------------|-----------|
| +24 V                                                                            | 1                                                    | -                 | -         |
| GND                                                                              | 2                                                    | -                 | -         |
| A09                                                                              | 3                                                    | Reinigung starten | High      |
| A10                                                                              | 4                                                    | Reserve           | -         |
| A11                                                                              | 5                                                    | Reserve           | -         |
| A12                                                                              | 6                                                    | Reserve           | -         |
| A13                                                                              | 7                                                    | Reserve           | -         |
| A14                                                                              | 8                                                    | Reserve           | -         |
| A15                                                                              | 9                                                    | Reserve           | -         |
| A16                                                                              | 10                                                   | Reserve           | -         |

### Eingangssignale für Reamer Braze+:

| Eingang<br>(Vom Feldbus-Kopp-<br>ler zum Anschluss-<br>Stecker Standard<br>I/O 2) | Pin am An-<br>schluss-Ste-<br>cker Standard<br>I/O 2 | Signal           | Aktivität |
|-----------------------------------------------------------------------------------|------------------------------------------------------|------------------|-----------|
| E09                                                                               | 11                                                   | Reinigungsbereit | High      |
| E10                                                                               | 12                                                   | Reserve          | -         |
| E11                                                                               | 13                                                   | Reserve          | -         |
| E12                                                                               | 14                                                   | Reserve          | -         |
| E13                                                                               | 15                                                   | Reserve          | -         |
| E14                                                                               | 16                                                   | Reserve          | -         |
| E15                                                                               | 17                                                   | Reserve          | -         |
| E16                                                                               | 18                                                   | Reserve          | -         |

Ausgangssignale für Robacta Reamer Braze+:

| Ausgang<br>(Vom Anschluss-<br>Stecker Standard<br>I/O 2 zum Feldbus-<br>koppler) | Pin am An-<br>schluss-Ste-<br>cker Standard<br>I/O 2 | Signal                   | Aktivität |
|----------------------------------------------------------------------------------|------------------------------------------------------|--------------------------|-----------|
| +24 V                                                                            | 1                                                    | -                        | -         |
| GND                                                                              | 2                                                    | -                        | -         |
| A09                                                                              | 3                                                    | Reinigungsmotor starten  | High      |
| A10                                                                              | 4                                                    | Reinigungskopf justieren | High      |
| A11                                                                              | 5                                                    | Reserve                  | -         |
| A12                                                                              | 6                                                    | Reserve                  | -         |
| A13                                                                              | 7                                                    | Reserve                  | -         |
| A14                                                                              | 8                                                    | Reserve                  | -         |
| A15                                                                              | 9                                                    | Reserve                  | -         |
| A16                                                                              | 10                                                   | Reserve                  | -         |

Eingangssignale für Reamer Robacta Reamer V:

| Eingang<br>(Vom Feldbus-Kopp-<br>ler zum Anschluss-<br>Stecker Standard<br>I/O 2) | Pin am An-<br>schluss-Ste-<br>cker Standard<br>I/O 2 | Signal                            | Aktivität |
|-----------------------------------------------------------------------------------|------------------------------------------------------|-----------------------------------|-----------|
| E09                                                                               | 11                                                   | Gasdüse frei                      | High      |
| E10                                                                               | 12                                                   | Gasdüse gespannt                  | High      |
| E11                                                                               | 13                                                   | Reinigungsmotor dreht             | High      |
| E12                                                                               | 14                                                   | Trennmittel-Stand in Ord-<br>nung | High      |
| E13                                                                               | 15                                                   | Reinigungsmotor unten             | High      |
| E14                                                                               | 16                                                   | Reinigungsmotor oben              | High      |
| E15                                                                               | 17                                                   | Drahtabschneider offen            | High      |
| E16                                                                               | 18                                                   | Drahtabschneider ge-<br>schlossen | High      |

Ausgangssignale für Reamer Robacta Reamer V:

| Ausgang<br>(Vom Anschluss-<br>Stecker Standard<br>I/O 2 zum Feldbus-<br>koppler) | Pin am An-<br>schluss-Ste-<br>cker Standard<br>I/O 2 | Signal                                     | Aktivität |
|----------------------------------------------------------------------------------|------------------------------------------------------|--------------------------------------------|-----------|
| +24 V                                                                            | 1                                                    | -                                          | -         |
| GND                                                                              | 2                                                    | -                                          | -         |
| A09                                                                              | 3                                                    | Gasdüse spannen / Reini-<br>gungsmotor ein | High      |
| A10                                                                              | 4                                                    | Trennmittel einsprühen                     | High      |

| Ausgang<br>(Vom Anschluss-<br>Stecker Standard<br>I/O 2 zum Feldbus-<br>koppler) | Pin am An-<br>schluss-Ste-<br>cker Standard<br>I/O 2 | Signal                           | Aktivität |
|----------------------------------------------------------------------------------|------------------------------------------------------|----------------------------------|-----------|
| A11                                                                              | 5                                                    | Drahtelektrode abschnei-<br>den  | High      |
| A12                                                                              | 6                                                    | Reinigungsmotor auf              | High      |
| A13                                                                              | 7                                                    | Optionaler GND für Sen-<br>soren | High      |
| A14                                                                              | 8                                                    | Reserve                          | -         |
| A15                                                                              | 9                                                    | Reserve                          | _         |
| A16                                                                              | 10                                                   | Reserve                          | -         |

# Eingangssignale für Robacta Reamer V Twin:

| Eingang<br>(Vom Feldbus-Kopp-<br>ler zum Anschluss-<br>Stecker Standard<br>I/O 2) | Pin am An-<br>schluss-Ste-<br>cker Standard<br>I/O 2 | Signal                            | Aktivität |
|-----------------------------------------------------------------------------------|------------------------------------------------------|-----------------------------------|-----------|
| E09                                                                               | 11                                                   | Gasdüse frei                      | High      |
| E10                                                                               | 12                                                   | Gasdüse gespannt                  | High      |
| E11                                                                               | 13                                                   | Reserve                           | -         |
| E12                                                                               | 14                                                   | Trennmittel-Stand in Ord-<br>nung | High      |
| E13                                                                               | 15                                                   | Reinigungsmotor unten             | High      |
| E14                                                                               | 16                                                   | Reinigungsmotor oben              | High      |
| E15                                                                               | 17                                                   | Schwenk-Vorrichtung links         | High      |
| E16                                                                               | 18                                                   | Schwenk-Vorrichtung<br>rechts     | High      |

# Ausgangssignale für Robacta Reamer V Twin:

| Ausgang<br>(Vom Anschluss-<br>Stecker Standard<br>I/O 2 zum Feldbus-<br>koppler) | Pin am An-<br>schluss-Ste-<br>cker Standard<br>I/O 2 | Signal                                     | Aktivität |
|----------------------------------------------------------------------------------|------------------------------------------------------|--------------------------------------------|-----------|
| +24 V                                                                            | 1                                                    | -                                          | -         |
| GND                                                                              | 2                                                    | -                                          | -         |
| A09                                                                              | 3                                                    | Gasdüse spannen / Reini-<br>gungsmotor ein | High      |
| A10                                                                              | 4                                                    | Trennmittel einsprühen                     | High      |
| A11                                                                              | 5                                                    | Drahtelektrode abschnei-<br>den            | High      |
| A12                                                                              | 6                                                    | Reinigungsmotor auf                        | High      |

| Ausgang<br>(Vom Anschluss-<br>Stecker Standard<br>I/O 2 zum Feldbus-<br>koppler) | Pin am An-<br>schluss-Ste-<br>cker Standard<br>I/O 2 | Signal                             | Aktivität |
|----------------------------------------------------------------------------------|------------------------------------------------------|------------------------------------|-----------|
| A13                                                                              | 7                                                    | Schwenk-Vorrichtung<br>nach links  | High      |
| A14                                                                              | 8                                                    | Schwenk-Vorrichtung<br>nach rechts | High      |
| A15                                                                              | 9                                                    | Reserve                            | -         |
| A16                                                                              | 10                                                   | Reserve                            | -         |

# Eingangssignale für Robacta Reamer V 70 Han12P:

| Eingang<br>(Vom Feldbus-Kopp-<br>ler zum Anschluss-<br>Stecker Standard<br>I/O 2) | Pin am An-<br>schluss-Ste-<br>cker Standard<br>I/O 2 | Signal               | Aktivität |
|-----------------------------------------------------------------------------------|------------------------------------------------------|----------------------|-----------|
| E09                                                                               | 11                                                   | Gasdüse frei         | High      |
| E10                                                                               | 12                                                   | Reserve              | -         |
| E11                                                                               | 13                                                   | Reserve              | -         |
| E12                                                                               | 14                                                   | Reserve              | -         |
| E13                                                                               | 15                                                   | Reserve              | -         |
| E14                                                                               | 16                                                   | Reinigungsmotor oben | High      |
| E15                                                                               | 17                                                   | Reserve              | -         |
| E16                                                                               | 18                                                   | Reserve              | -         |

### Ausgangssignale für Robacta Reamer V 70 Han12P:

| Ausgang<br>(Vom Anschluss-<br>Stecker Standard<br>I/O 2 zum Feldbus-<br>koppler) | Pin am An-<br>schluss-Ste-<br>cker Standard<br>I/O 2 | Signal                          | Aktivität |
|----------------------------------------------------------------------------------|------------------------------------------------------|---------------------------------|-----------|
| +24 V                                                                            | 1                                                    | -                               | -         |
| GND                                                                              | 2                                                    | -                               | -         |
| A09                                                                              | 3                                                    | Reinigung starten               | High      |
| A10                                                                              | 4                                                    | Trennmittel einsprühen          | High      |
| A11                                                                              | 5                                                    | Drahtelektrode abschnei-<br>den | High      |
| A12                                                                              | 6                                                    | GND für Sensoren                | High      |
| A13                                                                              | 7                                                    | Reserve                         | -         |
| A14                                                                              | 8                                                    | Reserve                         | -         |
| A15                                                                              | 9                                                    | Reserve                         | -         |
| A16                                                                              | 10                                                   | Reserve                         | -         |

Eingangssignale für Robacta Reamer V Comfort:

| Eingang<br>(Vom Feldbus-Kopp-<br>ler zum Anschluss-<br>Stecker Standard<br>I/O 2) | Pin am An-<br>schluss-Ste-<br>cker Standard<br>I/O 2 | Signal                            | Aktivität |
|-----------------------------------------------------------------------------------|------------------------------------------------------|-----------------------------------|-----------|
| E09                                                                               | 11                                                   | Gasdüse frei                      | High      |
| E10                                                                               | 12                                                   | Ausgangssignal Sensor             | High      |
| E11                                                                               | 13                                                   | Ausgangssignal Sensor             | High      |
| E12                                                                               | 14                                                   | Trennmittel-Stand in Ord-<br>nung | -         |
| E13                                                                               | 15                                                   | Reserve                           | -         |
| E14                                                                               | 16                                                   | Reinigungsmotor oben              | High      |
| E15                                                                               | 17                                                   | Reserve                           | -         |
| E16                                                                               | 18                                                   | Reserve                           | -         |

# Ausgangssignale für Robacta Reamer V Comfort:

| Ausgang<br>(Vom Anschluss-<br>Stecker Standard<br>I/O 2 zum Feldbus-<br>koppler) | Pin am An-<br>schluss-Ste-<br>cker Standard<br>I/O 2 | Signal                          | Aktivität |
|----------------------------------------------------------------------------------|------------------------------------------------------|---------------------------------|-----------|
| +24 V                                                                            | 1                                                    | -                               | -         |
| GND                                                                              | 2                                                    | -                               | -         |
| A09                                                                              | 3                                                    | Reinigung starten               | High      |
| A10                                                                              | 4                                                    | Trennmittel einsprühen          | High      |
| A11                                                                              | 5                                                    | Drahtelektrode abschnei-<br>den | High      |
| A12                                                                              | 6                                                    | Ausgangssignal Aktor            | High      |
| A13                                                                              | 7                                                    | GND für die Sensoren            | High      |
| A14                                                                              | 8                                                    | Reserve                         | -         |
| A15                                                                              | 9                                                    | Reserve                         | -         |
| A16                                                                              | 10                                                   | Reserve                         | -         |

# Eingangssignale für Robacta TC 1000, Robacta TC 2000:

| Eingang<br>(Vom Feldbus-Kopp-<br>ler zum Anschluss-<br>Stecker Standard<br>I/O 2) | Pin am An-<br>schluss-Ste-<br>cker Standard<br>I/O 2 | Signal              | Aktivität |
|-----------------------------------------------------------------------------------|------------------------------------------------------|---------------------|-----------|
| E09                                                                               | 11                                                   | Ready               | High      |
| E10                                                                               | 12                                                   | Fluid Level Control | High      |
| E11                                                                               | 13                                                   | Cleaning Error      | High      |
| E12                                                                               | 14                                                   | Reserve             | -         |
| E13                                                                               | 15                                                   | Reserve             | -         |
| E14                                                                               | 16                                                   | Reserve             | -         |

| Eingang<br>(Vom Feldbus-Kopp-<br>ler zum Anschluss-<br>Stecker Standard<br>I/O 2) | Pin am An-<br>schluss-Ste-<br>cker Standard<br>I/O 2 | Signal  | Aktivität |
|-----------------------------------------------------------------------------------|------------------------------------------------------|---------|-----------|
| E15                                                                               | 17                                                   | Reserve | -         |
| E16                                                                               | 18                                                   | Reserve | -         |

Ausgangssignale für Robacta TC 1000, Robacta TC 2000:

| Ausgang<br>(Vom Anschluss-<br>Stecker Standard<br>I/O 2 zum Feldbus-<br>koppler) | Pin am An-<br>schluss-Ste-<br>cker Standard<br>I/O 2 | Signal         | Aktivität |
|----------------------------------------------------------------------------------|------------------------------------------------------|----------------|-----------|
| +24 V                                                                            | 1                                                    | -              | -         |
| GND                                                                              | 2                                                    | -              | -         |
| A09                                                                              | 3                                                    | Cleaning Start | High      |
| A10                                                                              | 4                                                    | Spray In       | High      |
| A11                                                                              | 5                                                    | Wire Cutter    | High      |
| A12                                                                              | 6                                                    | Quick Stop     | High      |
| A13                                                                              | 7                                                    | Reserve        | -         |
| A14                                                                              | 8                                                    | Reserve        | -         |
| A15                                                                              | 9                                                    | Reserve        | -         |
| A16                                                                              | 10                                                   | Reserve        | -         |

# Ein- und Ausgangssignale Robacta TX

Anordnung der Feldbus-Klemmen Folgend die werksseitige Anordnung der Feldbus-Klemmen:

#### BK 9103 Fronius KL1408 KL1408 KL1408 KL1408 KL2408 KL2408 KL2612 KL2612 KL2612

Es besteht die Möglichkeit, weitere Feldbus-Klemmen in ein Roboterinterface einzubauen. Die Anzahl ist jedoch durch die Gehäusegröße limitiert.

#### HINWEIS!

Beim Einbau weiterer Feldbus-Klemmen ändert sich das Prozessdatenbild.

Eingangssignale (von der Brennerkörper-Wechselstation zum Roboter)

| Eingang | Signal                                                                                                    | Bereich | Aktivität |
|---------|----------------------------------------------------------------------------------------------------|---------|-----------|
| E01     | Brennerkörper-Sensor 1                                                                                            | -       | High      |
| E02     | Brennerkörper-Sensor 2                                                                                            | -       | High      |
| E03     | Brennerkörper-Sensor 3                                                                                            | -       | High      |
| E04     | Brennerkörper-Sensor 4                                                                                            | -       | High      |
| E05     | Brennerkörper-Sensor 5                                                                                            | -       | High      |
| E06     | Brennerkörper-Sensor 6                                                                                            | -       | High      |
| E07     | Brennerkörper-Sensor 7                                                                                            | -       | High      |
| E08     | Brennerkörper-Sensor 8                                                                                            | -       | High      |
| E09     | Brennerkörper-Sensor 9                                                                                            | -       | High      |
| E10     | Brennerkörper-Sensor 10                                                                                           | -       | High      |
| E11     | Signal Drahtsensor                                                                                                | -       | High      |
| E12     | Signal Druckschalter                                                                                              | -       | High      |
| E13     | Gasdüse frei<br>(bei Robacta Reamer V)<br>TC Ready<br>(bei Robacta TC)                                            | -       | High      |
| E14     | Gasdüse frei<br>(bei Robacta Reamer V Easy)<br>Reinigungsmotor unten<br>(bei Robacta Reamer Bürsten-<br>kopf Alu) | -       | High      |
| E15     | Reinigungsmotor dreht<br>(bei Robacta Reamer V)                                                                   | -       | High      |

| Eingang | Signal                                                                                | Bereich | Aktivität |
|---------|---------------------------------------------------------------------------------------|---------|-----------|
| E16     | Trennmittel Füllstand in Ord-<br>nung<br>(bei Robacta Reamer V)                       | -       | High      |
| E17     | Reinigungsmotor unten<br>(bei Robacta Reamer V)<br>Cleaning Error<br>(bei Robacta TC) | -       | High      |
| E18     | Reinigungsmotor oben<br>(bei Robacta Reamer V)                                        | -       | High      |
| E19     | Drahtabschneider geschlossen                                                          | -       | High      |
| E20     | Drahtabschneider offen                                                                | -       | High      |
| E21     | Signal Rutsche                                                                        | -       | High      |
| E22     | 'C-Sens. 4' Signal 1                                                                  | -       | High      |
| E23     | Sensor 1 Abdeckung Robacta TX                                                         | -       | High      |
| E24     | Sensor 2 Abdeckung Robacta TX                                                         | -       | High      |

Die Beschreibungen der Signale sind in der Bedienungsanleitung von Robacta TX zu finden.

Ausgangssignale (vom Roboter zur Brennerkörper-Wechselstation)

| Ausgang | Signal                                                                                    | Bereich | Aktivität |
|---------|-------------------------------------------------------------------------------------------|---------|-----------|
| A01     | Gasdüse spannen und Reini-<br>gungsmotor ein<br>(bei Robacta Reamer V)                    | -       | High      |
|         | Reinigung starten<br>(bei Robacta Reamer V Easy und<br>Robacta Reamer Bürstenkopf<br>Alu) |         |           |
|         | Cleaning Start<br>(bei Robacta TC)                                                        |         |           |
| A02     | Trennmittel einsprühen<br>(bei Robacta Reamer V)                                          | -       | High      |
| A03     | Reinigungsmotor auf<br>(bei Robacta Reamer V)                                             | -       | High      |
| A04     | Drahtelektrode abschneiden                                                                | -       | High      |
| A05     | Ventil 1 Abdeckung Robacta TX                                                             | -       | High      |
| A06     | Ventil 2 Abdeckung Robacta TX                                                             | -       | High      |
| A07     | 'C-Act. 3' Signal 1                                                                       | -       | High      |
| A08     | Nicht verwendet                                                                           | -       | -         |
| A09     | Ventil 1 Brenner wechseln                                                                 | -       | High      |
| A10     | Reserve Relais OUT                                                                        | -       | High      |
| A11     | Nicht verwendet                                                                           | -       | -         |
| A12     | Nicht verwendet                                                                           | -       | -         |

| Ausgang | Signal          | Bereich | Aktivität |
|---------|-----------------|---------|-----------|
| A13     | Nicht verwendet | -       | -         |
| A14     | Nicht verwendet | -       | -         |
| A15     | Nicht verwendet | -       | -         |
| A16     | Nicht verwendet | -       | -         |

Die Beschreibungen der Signale sind in der Bedienungsanleitung von Robacta TX zu finden.

Anordnung der Feldbus-Klemmen Folgend die werksseitige Anordnung der Feldbus-Klemmen:

#### BK 9103 Fronius KL1408 KL1408 KL1408 KL1408 KL1408 KL2408 KL2408 KL2612 KL2612 KL9010

Es besteht die Möglichkeit, weitere Feldbus-Klemmen in ein Roboterinterface einzubauen. Die Anzahl ist jedoch durch die Gehäusegröße limitiert.

#### HINWEIS!

Beim Einbau weiterer Feldbus-Klemmen ändert sich das Prozessdatenbild.

Eingangssignale (von der Brennerkörper-Wechselstation zum Roboter)

| Eingang | Signal                                                                                                    | Bereich | Aktivität |
|---------|----------------------------------------------------------------------------------------------------|---------|-----------|
| E01     | Brennerkörper-Sensor 1                                                                                            | -       | High      |
| E02     | Brennerkörper-Sensor 2                                                                                            | -       | High      |
| E03     | Brennerkörper-Sensor 3                                                                                            | -       | High      |
| E04     | Brennerkörper-Sensor 4                                                                                            | -       | High      |
| E05     | Brennerkörper-Sensor 5                                                                                            | -       | High      |
| E06     | Brennerkörper-Sensor 6                                                                                            | -       | High      |
| E07     | Brennerkörper-Sensor 7                                                                                            | -       | High      |
| E08     | Brennerkörper-Sensor 8                                                                                            | -       | High      |
| E09     | Brennerkörper-Sensor 9                                                                                            | -       | High      |
| E10     | Brennerkörper-Sensor 10                                                                                           | -       | High      |
| E11     | Signal Drahtsensor                                                                                                | -       | High      |
| E12     | Nicht verwendet                                                                                                   | -       | -         |
| E13     | Gasdüse frei<br>(bei Robacta Reamer V)<br>TC Ready<br>(bei Robacta TC)                                            | -       | High      |
| E14     | Gasdüse frei<br>(bei Robacta Reamer V Easy)<br>Reinigungsmotor unten<br>(bei Robacta Reamer Bürsten-<br>kopf Alu) | -       | High      |
| E15     | Reinigungsmotor dreht<br>(bei Robacta Reamer V)                                                                   | -       | High      |

| Eingang | Signal                                                                                | Bereich | Aktivität |
|---------|---------------------------------------------------------------------------------------|---------|-----------|
| E16     | Trennmittel Füllstand in Ord-<br>nung<br>(bei Robacta Reamer V)                       | -       | High      |
| E17     | Reinigungsmotor unten<br>(bei Robacta Reamer V)<br>Cleaning Error<br>(bei Robacta TC) | -       | High      |
| E18     | Reinigungsmotor oben<br>(bei Robacta Reamer V)                                        | -       | High      |
| E19     | Drahtabschneider geschlossen                                                          | -       | High      |
| E20     | Drahtabschneider offen                                                                | -       | High      |
| E21     | Signal Rutsche                                                                        | -       | High      |
| E22     | 'C-Sens. 4' Signal 1                                                                  | -       | High      |
| E23     | Sensor 1 Abdeckung                                                                    | -       | High      |
| E24     | Sensor 2 Abdeckung                                                                    | -       | High      |

Die Beschreibungen der Signale sind in der Bedienungsanleitung von Robacta TX 10i zu finden.

Ausgangssignale (vom Roboter zur Brennerkörper-Wechselstation)

| Ausgang | Signal                                                                                    | Bereich | Aktivität |
|---------|-------------------------------------------------------------------------------------------|---------|-----------|
| A01     | Gasdüse spannen und Reini-<br>gungsmotor ein<br>(bei Robacta Reamer V)                    | -       | High      |
|         | Reinigung starten<br>(bei Robacta Reamer V Easy und<br>Robacta Reamer Bürstenkopf<br>Alu) |         |           |
|         | Cleaning Start<br>(bei Robacta TC)                                                        |         |           |
| A02     | Trennmittel einsprühen<br>(bei Robacta Reamer V)                                          | -       | High      |
| A03     | Reinigungsmotor auf<br>(bei Robacta Reamer V)                                             | -       | High      |
| A04     | Drahtelektrode abschneiden                                                                | -       | High      |
| A05     | Ventil 1 Abdeckung Robacta TX                                                             | -       | High      |
| A06     | Ventil 2 Abdeckung Robacta TX                                                             | -       | High      |
| A07     | 'C-Act. 3' Signal 1                                                                       | -       | High      |
| A08     | Nicht verwendet                                                                           | -       | -         |
| A09     | Nicht verwendet                                                                           | -       | -         |
| A10     | Reserve Relais OUT                                                                        | -       | High      |
| A11     | Nicht verwendet                                                                           | -       | -         |
| A12     | Nicht verwendet                                                                           | -       | -         |

| Ausgang | Signal          | Bereich | Aktivität |
|---------|-----------------|---------|-----------|
| A13     | Nicht verwendet | -       | -         |
| A14     | Nicht verwendet | -       | -         |
| A15     | Nicht verwendet | -       | -         |
| A16     | Nicht verwendet | -       | -         |

Die Beschreibungen der Signale sind in der Bedienungsanleitung von Robacta TX 10i zu finden.

# Ein- und Ausgangssignale Robacta TX/i TWIN

Anordnung der Feldbus-Klemmen Folgend die werksseitige Anordnung der Feldbus-Klemmen:

#### BK 9103 Fronius KL1408 KL1408 KL1408 KL1408 KL2408 KL2408 KL2612 KL2612 KL2612

Es besteht die Möglichkeit, weitere Feldbus-Klemmen in ein Roboterinterface einzubauen. Die Anzahl ist jedoch durch die Gehäusegröße limitiert.

#### HINWEIS!

Beim Einbau weiterer Feldbus-Klemmen ändert sich das Prozessdatenbild.

Eingangssignale (von der Brennerkörper-Wechselstation zum Roboter)

| Eingang | Signal                                                                      | Bereich | Aktivität |
|---------|-----------------------------------------------------------------------------|---------|-----------|
| E01     | Brennerkörper-Sensor 1                                                      | -       | High      |
| E02     | Brennerkörper-Sensor 2                                                      | -       | High      |
| E03     | Brennerkörper-Sensor 3                                                      | -       | High      |
| E04     | Brennerkörper-Sensor 4                                                      | -       | High      |
| E05     | Brennerkörper-Sensor 5                                                      | -       | High      |
| E06     | Brennerkörper-Sensor 6                                                      | -       | High      |
| E07     | Brennerkörper-Sensor 7                                                      | -       | High      |
| E08     | Brennerkörper-Sensor 8                                                      | -       | High      |
| E09     | Nicht verwendet                                                             | -       | -         |
| E10     | Nicht verwendet                                                             | -       | -         |
| E11     | Signal Drahtsensor                                                          | -       | High      |
| E12     | Nicht verwendet                                                             | -       | -         |
| E13     | Gasdüse frei<br>(bei Robacta Reamer V Twin)<br>TC Ready<br>(bei Robacta TC) | -       | High      |
| E14     | Nicht verwendet                                                             | _       | _         |
| E15     | Nicht verwendet                                                             | _       | _         |
| E16     | Fluid Level Control<br>(bei Robacta TC)                                     | -       | High      |
| E17     | Cleaning Error<br>(bei Robacta TC)                                          | -       | High      |
| E18     | Nicht verwendet                                                             | -       | -         |

| Eingang | Signal                            | Bereich | Aktivität |
|---------|-----------------------------------|---------|-----------|
| E19     | Nicht verwendet                   | -       | -         |
| E20     | Nicht verwendet                   | -       | -         |
| E21     | Nicht verwendet                   | -       | -         |
| E22     | Nicht verwendet                   | -       | -         |
| E23     | Sensor 1. Abdeckung Robacta<br>TX | -       | High      |
| E24     | Sensor 2. Abdeckung Robacta<br>TX | _       | High      |

Die Beschreibungen der Signale sind in der Bedienungsanleitung von Robacta TX/i TWIN zu finden.

| • | Ausgang | Signal                                           | Bereich | Aktivität |
|---|---------|--------------------------------------------------|---------|-----------|
|   | A01     | Reinigung starten<br>(bei Robacta Reamer V Twin) | -       | High      |
|   |         | Cleaning Start<br>(bei Robacta TC)               |         |           |
|   | A02     | Spray In<br>(bei Robacta TC)                     | -       | High      |
|   | A03     | Nicht verwendet                                  | -       | -         |
|   | A04     | Drahtelektrode abschneiden                       | -       | High      |
|   | A05     | Ventil 1. Abdeckung Robacta TX                   | -       | High      |
|   | A06     | Ventil 2. Abdeckung Robacta TX                   | -       | High      |
|   | A07     | Nicht verwendet                                  | -       | -         |
|   | A08     | Nicht verwendet                                  | -       | -         |
|   | A09     | Nicht verwendet                                  | -       | -         |
|   | A10     | Reserve Relais OUT                               | -       | High      |
|   | A11     | Nicht verwendet                                  | -       | -         |
|   | A12     | Nicht verwendet                                  | -       | -         |
|   | A13     | Nicht verwendet                                  | -       | -         |
|   | A14     | Nicht verwendet                                  | -       | -         |
|   | A15     | Nicht verwendet                                  | -       | -         |
|   | A16     | Nicht verwendet                                  | -       | -         |
|   |         |                                                  |         |           |

Die Beschreibungen der Signale sind in der Bedienungsanleitung von Robacta TX/i TWIN zu finden.

Ausgangssignale (vom Roboter zur Brennerkörper-Wechselstation)

# Fehlerdiagnose, Fehlerbehebung

#### Allgemeines

### ▲ VORSICHT!

#### Gefahr durch Spannung beim Trennen oder Herstellen der Busklemmen-Verbindungen.

Sachschäden können die Folge sein.

 Vor dem Trennen oder Herstellen der Busklemmen-Verbindungen die Netzverbindung trennen.

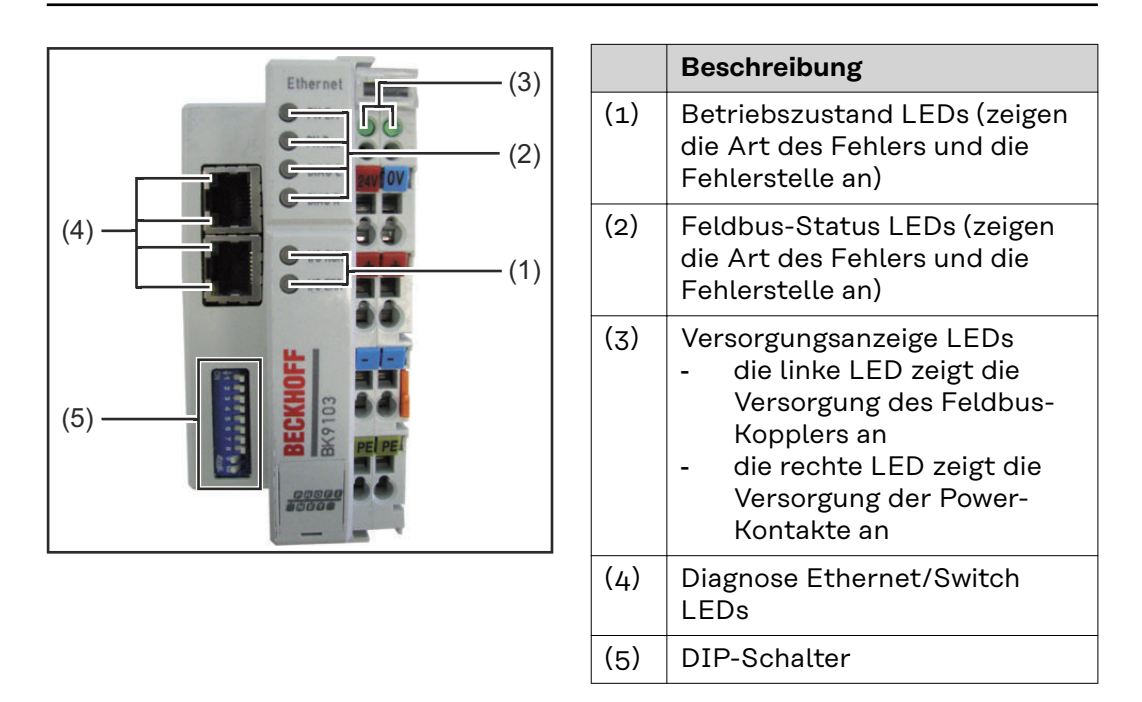

### HINWEIS!

# Nach der Fehlerbeseitigung beendet der Feldbus-Koppler in manchen Fällen die Blinksequenz nicht.

Durch Aus- und Einschalten der Versorgungsspannung oder durch einen Software Reset den Feldbus-Koppler neu starten.

| Feldbus-Status<br>LEDs | Diagnose<br>EtherNet/IP                                                             | PN Err (rot) | PN Run<br>(grün) | DIAG E (rot) | DIAG R<br>(grün) |
|------------------------|-------------------------------------------------------------------------------------|--------------|------------------|--------------|------------------|
|                        | IP Adresse OK                                                                       | aus          | 0,5 s            | aus          | aus              |
|                        | Keine gültige IP<br>Adresse (Dip-<br>Schalter 9 und<br>10 auf 'On' ge-<br>schaltet) | 0,1 s        | aus              | aus          | aus              |
|                        | Online                                                                              | aus          | an               | aus          | aus              |
|                        | Offline PLC<br>stopp                                                                | aus          | 0,1 s            | aus          | aus              |
|                        | Timeout                                                                             | 0,5 s        | aus              | aus          | aus              |

| Diagnose<br>EtherNet/IP                                                 | PN Err (rot) | PN Run<br>(grün) | DIAG E (rot) | DIAG R<br>(grün) |
|-------------------------------------------------------------------------|--------------|------------------|--------------|------------------|
| Konfigurations-<br>fehler IP<br>Adresse                                 | an           | aus              | aus          | aus              |
| Blinken ab-<br>wechselnd<br>(ausgelöst<br>durch ein Profi-<br>net Tool) | 0,5 s        | 0,5 s            | aus          | aus              |

| Diagnose Kon-<br>figuration                      | PN Err (rot) | PN Run<br>(grün) | DIAG E (rot) | DIAG R<br>(grün) |
|--------------------------------------------------|--------------|------------------|--------------|------------------|
| ОК                                               | aus          | aus              | aus          | an               |
| Falsches Modul                                   | aus          | aus              | Slot Nummer  | 1 mal            |
| Fehlendes Mo-<br>dul (physika-<br>lisch)         | aus          | aus              | Slot Nummer  | 2 mal            |
| Fehlendes Mo-<br>dul (in der Kon-<br>figuration) | aus          | aus              | Slot Nummer  | 3 mal            |
| Kein Profinet-<br>Name vergeben                  | aus          | aus              | aus          | 4 mal            |
| Substitut*                                       | aus          | aus              | Slot Nummer  | 5 mal            |

\* Substitut wird bei Modulen gesetzt die falsch konfiguriert, aber trotzdem lauffähig sind (Beispiel: KL22xx2 konfiguriert, an dem Slot steckt aber eine KL2xx4)

### HINWEIS!

#### Treten mehrere Fehler auf, wird immer das letzte fehlerhafte Modul gezeigt.

#### Beispiel für die Anzeige eines Fehlers

Eine KL2xx4 Klemme ist für den fünften Steckplatz konfiguriert, es sind aber nur 4 Module gesteckt. Der Fehler wird wie folgt angezeigt:

- 1. LED DIAG E flackert schnell, LED DIAG R ist aus
- 2. LED DIAG E ist an, LED DIAG R zeigt den Fehler-Code 2 mal 0,5 Sekunden blinken
- 3. LED DIAG E und LED DIAG R sind aus
- 4. LED DIAG E zeigt das Fehlerargument 5 mal 0,5 Sekunden (hier Slot-Nummer) blinken, LED DIAG R ist aus

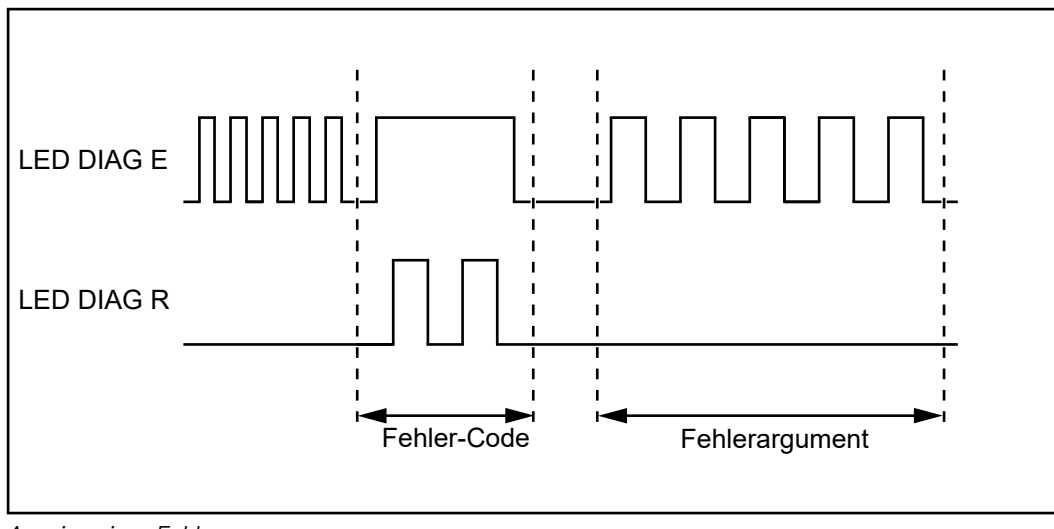

Anzeige eines Fehlers

| Betriebszustand<br>LEDs | Fehler-<br>Code                            | Fehlerar-<br>gument  | Ursache                                                         | Behebung                                                                                                    |
|-------------------------|--------------------------------------------|----------------------|-----------------------------------------------------------------|----------------------------------------------------------------------------------------------------|
|                         | ständi-<br>ges, kon-<br>stantes<br>blinken | -                    | EMV-Probleme                                                    | <ul> <li>Spannungsversorgung<br/>auf Unter- oder Über-<br/>spannungsspitzen<br/>überprüfen</li> <li>EMV-Maßnahmen er-<br/>greifen</li> <li>Bei einem K-Bus-Feh-<br/>ler, den Fehler durch<br/>Aus- und Einschalten<br/>des Buskopplers loka-<br/>lisieren</li> </ul> |
|                         | 1 Impuls                                   | 0 Impul-<br>se       | EPROM-Prüfsummenfeh-<br>ler                                     | Herstellereinstellung mit<br>der Konfigurationssoft-<br>ware KS2000 setzen                                                                                                    |
|                         |                                            | 1 Impuls             | Überlauf im Code Buffer                                         | Weniger Busklemmen ste-<br>cken. Bei der program-<br>mierten Konfiguration sind<br>zu viele Einträge in der Ta-<br>belle                                                                                                    |
|                         |                                            | 2 Impul-<br>se       | Unbekannter Datentyp                                            | Software-Update des Bus-<br>kopplers                                                                                                    |
|                         | 2 Impul-<br>se                             | 0 Impul-<br>se       | Programmierte Konfigura-<br>tion, falscher Tabellenein-<br>trag | Programmierte Konfigura-<br>tion auf Richtigkeit<br>überprüfen                                                                                                    |
|                         |                                            | n Impul-<br>se (n>0) | Tabellenvergleich (Bus-<br>klemme n)                            | Falscher Tabelleneintrag                                                                                                    |

| Fehler-         | Fehlerar-       |                                                                   |                                                                                                    |
|-----------------|-----------------|-------------------------------------------------------------------|----------------------------------------------------------------------------------------------------|
| Code            | gument          | Ursache                                                           | Behebung                                                                                                    |
| 3 Impul-<br>se  | O Impul-<br>se  | K-Bus-Kommandofehler                                              | <ul> <li>Keine Busklemme ge-<br/>steckt</li> <li>Eine der Busklemmen<br/>ist defekt, angehängte<br/>Busklemmen halbie-<br/>ren und prüfen, ob der<br/>Fehler bei den übrigen<br/>Busklemmen noch<br/>vorhanden ist. Vor-<br/>gang wiederholen, bis<br/>die defekte Busklem-<br/>me lokalisiert ist.</li> </ul> |
| 4 Impul-<br>se  | O Impul-<br>se  | K-Bus-Datenfehler, Bruch-<br>stelle hinter dem Bus-<br>koppler    | Prüfen, ob die n+1 Bus-<br>klemme richtig gesteckt<br>ist, gegebenenfalls tau-<br>schen                                                                                                    |
|                 | n Impul-<br>se  | Bruchstelle hinter Bus-<br>klemme n                               | Prüfen, ob die Busklemme<br>9010 gesteckt ist                                                                                                    |
| 5 Impul-<br>se  | n Impul-<br>se  | K-Bus-Fehler bei Register-<br>Kommunikation mit Buss-<br>klemme n | n-te Busklemme tauschen                                                                                                    |
| 6 Impul-<br>se  | 0 Impul-<br>se  | Fehler bei der Initialisie-<br>rung                               | Buskoppler tauschen                                                                                                    |
|                 | 1 Impul-<br>se  | Interner Datenfehler                                              | Buskoppler aus- und ein-<br>schalten                                                                                                    |
|                 | 4 Impul-<br>se  | DIP-Schalter für BootP<br>falsch                                  | 1-8 in Stellung -Off- stel-<br>len                                                                                                    |
|                 | 8 Impul-<br>se  | Interner Datenfehler                                              | Buskoppler aus- und ein-<br>schalten                                                                                                    |
|                 | 16 Im-<br>pulse | Fehler beim IP-Socket                                             | Buskoppler aus- und ein-<br>schalten                                                                                                    |
| 14 Im-<br>pulse | n Impul-<br>se  | n-te Busklemme hat das<br>falsche Format                          | Buskoppler erneut star-<br>ten. Falls der Fehler er-<br>neut auftritt, die Busklem-<br>me tauschen.                                                                                                    |
| 15 Im-<br>pulse | n Impul-<br>se  | Anzahl der Busklemmen<br>stimmt nicht mehr                        | Buskoppler erneut star-<br>ten. Falls der Fehler er-<br>neut auftritt, Hersteller-<br>einstellung mit der Konfi-<br>gurationssoftware KS2000<br>setzen.                                                                                                    |
| 16 Im-<br>pulse | n Impul-<br>se  | Länge der K-Bus-Daten<br>stimmt nicht mehr                        | Buskoppler erneut star-<br>ten. Falls der Fehler er-<br>neut auftritt, Hersteller-<br>einstellung mit der Konfi-<br>gurationssoftware KS2000<br>setzen.                                                                                                    |

| Versorgungsan-  | LED            | Bedeutung                                                                               |               |                     |  |
|-----------------|----------------|-----------------------------------------------------------------------------------------|---------------|---------------------|--|
| zeige LEDs      | Linke LED aus  | Buskoppler hat keine Spannung                                                           |               |                     |  |
|                 | Rechte LED aus | Keine Versorgungsspannung + 24 V <sub>DC</sub> an den Powerkontak-<br>ten angeschlossen |               |                     |  |
|                 |                |                                                                                         |               |                     |  |
| Diagnose Ether- |                | oin                                                                                     | blinkt        | 0110                |  |
| net/Switch LEDs | Link/Act       | Physikalische                                                                           | Kommunikation | Keine physikalische |  |
|                 | LIIKACU        | FIIYSIKAUSCHE                                                                           | Rommunikation | Reine physikausche  |  |

|                | Verbindung vor-<br>handen | vorhanden | Verbindung vorhan-<br>den |
|----------------|---------------------------|-----------|---------------------------|
| 10 / 100 MBaud | 100 MBaud                 | -         | 100 MBaud                 |

# Table of contents

| General                                                                        | 32 |
|--------------------------------------------------------------------------------|----|
| Contents of this document                                                      | 32 |
| Data transfer properties                                                       | 32 |
| Configuration parameters                                                       | 32 |
| Device master file for fieldbus coupler BK9103                                 | 32 |
| Address settings at fieldbus coupler using DIP switches                        | 33 |
| Technical data                                                                 | 33 |
| Safety                                                                         | 33 |
| Connections and connector pin assignments                                      | 34 |
| Connections for robot controls to Robacta FB 8I_80 (Robacta CTC)               | 34 |
| Connections for robot controls on the outside of Robacta TX, TX 10i, TX/i TWIN | 34 |
| Pin assignment for Profinet connection RJ 45 AIDA                              | 35 |
| Pin assignment for supply connection socket +24 V AIDA                         | 35 |
| Separate/common 24 V power supply                                              | 36 |
| Separate 24 V power supply                                                     | 36 |
| Common 24 V external power supply.                                             | 36 |
| Common 24 V internal power supply                                              | 36 |
| Robacta CTC input and output signals                                           | 38 |
| Arrangement of the fieldbus terminals (optional configuration)                 | 38 |
| Input signals (from CTC to robot)                                              | 38 |
| Output signals (from robot to CTC)                                             | 38 |
| Additional scope of functions of Robacta FB 81 80 Profinet                     | 39 |
| Robacta TX input and output signals                                            | 46 |
| Fieldbus terminal allocation                                                   | 46 |
| Input signals (from the torch body change station to the robot)                | 46 |
| Output signals (from the robot to the torch body change station)               | 47 |
| Robacta TX 10i input and output signals                                        | 49 |
| Fieldbus terminal allocation                                                   | 49 |
| Input signals (from the torch body change station to the robot)                | 49 |
| Output signals (from the robot to the torch body change station)               | 50 |
| Robacta TX /i TWIN input and output signals.                                   | 52 |
| Fieldbus terminal allocation                                                   | 52 |
| Input signals (from the torch body change station to the robot)                | 52 |
| Output signals (from the robot to the torch body change station)               | 53 |
| Troubleshooting                                                                | 54 |
| General                                                                        | 54 |
| Fieldbus status LEDs                                                           | 54 |
| Operating status LEDs                                                          | 56 |
| Supply display LEDs                                                            | 57 |
| Ethernet/Switch diagnostic LEDs                                                | 58 |
| 5                                                                              | •  |

# General

| Contents of this<br>document | <ul> <li>This document contains Profinet configuration and application information for</li> <li>The robot interface Robacta FB 8I_80 (serves for example as robot interface for Robacta CTC)</li> <li>The Profinet interfaces of Robacta TX, TX 10i, TW/i TWIN</li> </ul> |                              |  |
|------------------------------|----------------------------------------------------------------------------------------------------|------------------------------|--|
| Data transfer                | Transmission technology:                                                                                                    | Ethernet                     |  |
| properties                   | Network topology:                                                                                                    | Star, line                   |  |
|                              | Medium:                                                                                                    | Twisted pair cable           |  |
|                              | Transmission rate:                                                                                                    | 100 Mbit/s, full duplex mode |  |
|                              | Bus connection:                                                                                                    | Profinet RJ 45 AIDA          |  |

| Configuration<br>parameters | Configuration parameters for Robacta TX, Robacta TX 10i, Robacta TX/i<br>TWIN |                      |  |
|-----------------------------|-------------------------------------------------------------------------------|----------------------|--|
|                             | Vendor ID:                                                                    | 01B0 <sub>hex</sub>  |  |
|                             | Device ID:                                                                    | 0201 <sub>hex</sub>  |  |
|                             | Station Type.                                                                 | fronius-tx-4-100-707 |  |

| Configuration parameters for all other devices |                      |  |
|------------------------------------------------|----------------------|--|
| Vendor ID:                                     | 0120 <sub>hex</sub>  |  |
| Device ID:                                     | 02328 <sub>hex</sub> |  |
| Station Type:                                  | bk9103               |  |

#### Device master file for fieldbus coupler BK9103

A device master file is assigned to every participant in a Profinet network. The device master file contains all information about the participant and is required for the network configuration.

- The device master file for Robacta TX, Robacta TX 10i, Robacta TX/i TWIN can be found at: www.fronius.com
- The device master file for all other devices can be found at: www.beckhoff.com

#### Address settings at fieldbus coupler using DIP switches

The DIP switches on the fieldbus coupler are used to select different addressing options and the Profinet name. The device conforms to Profinet standards when

- DIP switches 1-8 are set to OFF -
- DIP switches 9 and 10 are set to ON -

All other modes are available as options.

#### NOTE!

You must restart the fieldbus coupler to apply any changes made to fieldbus coupler address settings.

Technical dataThe technical data of the fieldbus coupler can be found under:www.beckhoff.com

#### Safety

#### 🔥 WARNING!

#### **Danger from incorrect operation and work that is not carried out properly.** This can result in serious personal injury and damage to property.

- All the work and functions described in this document must only be carried out by technically trained and qualified personnel.
- Read and understand this document in full.
- Read and understand all safety rules and user documentation for this equipment and all system components.

### **WARNING!**

#### Danger from electrical current.

This can result in serious personal injury and damage to property.

- Before starting work, switch off all the devices and components involved and disconnect them from the grid.
- Secure all devices and components involved so they cannot be switched back on.

#### **WARNING!**

#### Danger from unplanned signal transmission.

This can result in serious personal injury and damage to property.

Do not transfer safety signals via the interface.

# **Connections and connector pin assignments**

**Connections for** (1) Supply connection +24 V AIDA robot controls to for supplying the fieldbus coup-**Robacta FB** ler and the fieldbus terminals 8I\_80 (Robacta CTC) (2) Standard I/O 1 connecting (1) plug for connecting to Robacta CTC (3) Profinet connection RJ 45 AI--(3) DA (2) -(4) (4) Profinet connection RJ 45 AI-DA

Connections to Robacta FB 8I\_80

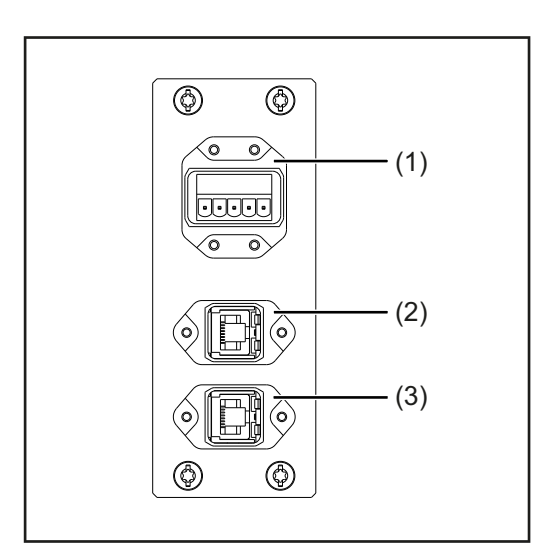

| (1) | <b>Supply connection +24 V AIDA</b><br>for supplying the bus coupler<br>and the field bus terminals |
|-----|----------------------------------------------------------------------------------------------------|
| (2) | Profinet connection RJ 45 AI-<br>DA                                                                 |
| (3) | Profinet connection RJ 45 AI-<br>DA                                                                 |

Connections for robot controls on the outside of Robacta TX, TX 10i, TX/i TWIN

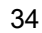

### Pin assignment for Profinet connection RJ 45 AIDA

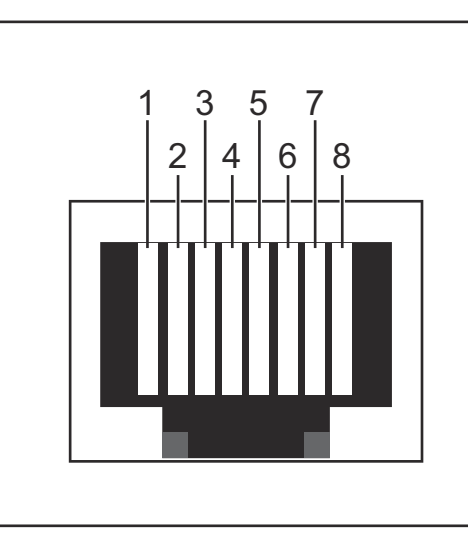

| 1           | TX+                                                                                                    |
|-------------|----------------------------------------------------------------------------------------------------|
| 2           | TX-                                                                                                    |
| 3           | RX+                                                                                                    |
| 6           | RX-                                                                                                    |
| 4,5,7,<br>8 | Not normally used; to ensu-<br>re signal completeness, the-<br>se pins must be intercon-<br>nected and, after passing<br>through a filter circuit, must<br>terminate at the ground<br>conductor (PE). |

RJ45 connection

# Pin assignment for supply connection socket +24 V AIDA

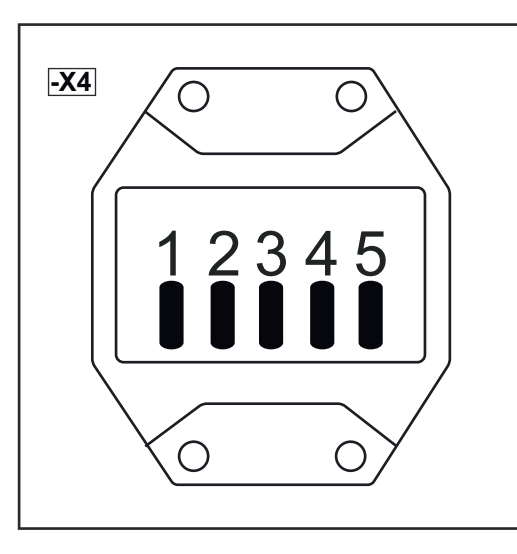

| Pin | Assignment                                       |
|-----|--------------------------------------------------|
| 1   | +24 V power supply for the fieldbus coupler      |
| 2   | <b>o V power supply</b> for the fieldbus coupler |
| 3   | <b>+24 V power supply</b> for the I/O terminals  |
| 4   | <b>o V power supply</b> for the I/O terminals    |
| 5   | -                                                |

# Separate/common 24 V power supply

| Separate 24 V<br>power supply           | The robot interface Robacta FB 8I_8O is designed as standard for a separate 24<br>V supply of fieldbus bus coupler and I/O terminals.<br>This requires two separate 24 V circuits, the robot interface does not have to be<br>opened.                                                                 |  |  |
|-----------------------------------------|----------------------------------------------------------------------------------------------------|--|--|
|                                         | <ul> <li>Procedure:</li> <li>1 Apply circuit 1 to pins 1 (-X4:1) and 2 (-X4:2)</li> <li>2 Apply circuit 2 to pins 2 (-X4:3) and (-X4:4)</li> </ul>                                                                                                    |  |  |
| Common 24 V<br>external power<br>supply | Alternatively, fieldbus bus couplers and I/O terminals can also be supplied jointly<br>via a 24 V circuit.<br>For the external common power supply, the robot interface does not have to be<br>opened.                                                                                                |  |  |
|                                         | <ul> <li>Procedure: <ol> <li>On the supplied connector, bridge pin 1 (-X4:1) and pin 3 (-X4:3) with a piece of wire</li> <li>On the supplied connector, bridge pin 2 (-X4:2) and pin 4 (-X4:4) with a piece of wire</li> <li>Apply the circuit to pins 1 (-X4:1) and 2 (-X4:2)</li> </ol> </li> </ul> |  |  |

#### Common 24 V internal power supply

The second alternative for a common power supply with a 24 V circuit is the internal power supply.

### Procedure:

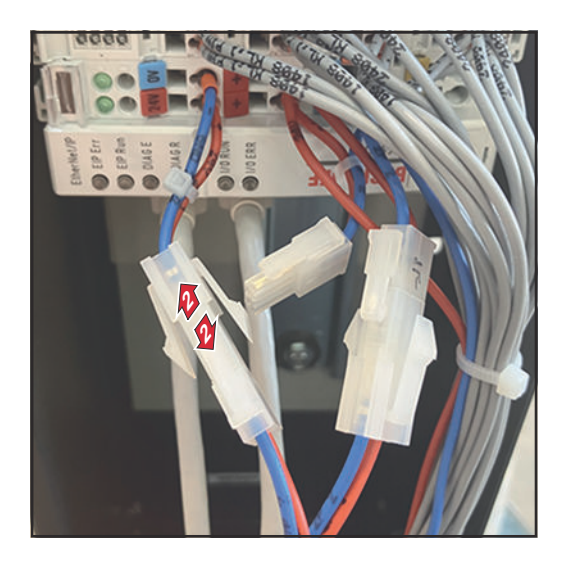

- Open the robot interface Robacta
   FB 8I\_80
- Disconnect the connector of the fieldbus coupler from 24V/OV

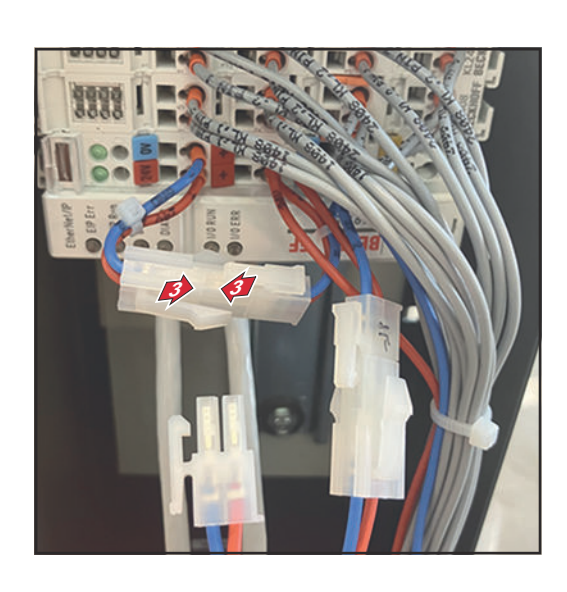

- Connect the 24V/OV cable from the fieldbus coupler to the free cable end of +/-
- 4 Close the robot interface Robacta FB 8I\_80
- **5** Apply circuit to pins 3 (-X4:3) and 4 (-X4:4)

# **Robacta CTC input and output signals**

Arrangement of the fieldbus terminals (optional configuration) The following shows the fieldbus terminal allocation as set in the factory:

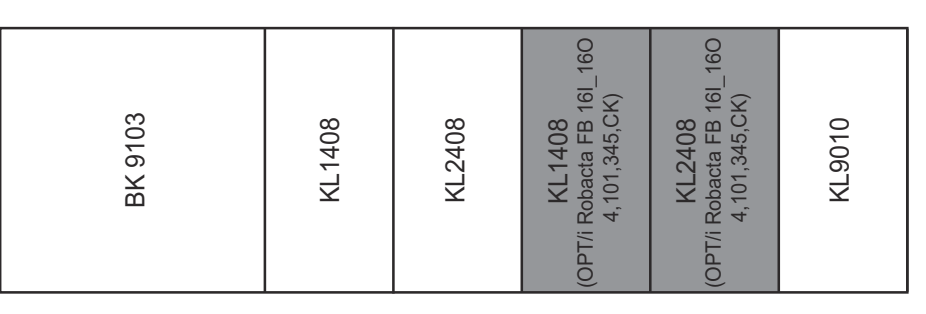

It is possible to install the two fieldbus terminals listed below in the robot interface. This means that a welding torch cleaning device can be connected to the interface in addition to Robacta CTC. For more information on this, see section Additional scope of functions of Robacta FB 81\_80 Profinet from page 39.

Optional fieldbus terminals

- KL1408 and
- KL2408

Both terminals are part of option 4,101,345,CK.

| Input signals<br>(from CTC to ro-<br>bot) | Input | Signal  | Range | Activity |
|-------------------------------------------|-------|---------|-------|----------|
|                                           | E01   | TLC     | -     | High     |
|                                           | E02   | VA      | -     | High     |
|                                           | E03   | LS      | -     | High     |
|                                           | E04   | Reserve | -     | -        |
|                                           | E05   | SS1     | -     | High     |
|                                           | E06   | SS2     | -     | High     |
|                                           | E07   | 1A      | -     | High     |
|                                           | E08   | Reserve | -     | -        |

| Output signals<br>(from robot to<br>CTC) | Output | Signal  | Range | Action |
|------------------------------------------|--------|---------|-------|--------|
|                                          | A01    | MC      | -     | High   |
|                                          | A02    | FWD     | -     | High   |
|                                          | A03    | REV     | -     | High   |
|                                          | A04    | TL      | -     | High   |
|                                          | A05    | Мо      | -     | High   |
|                                          | A06    | M1      | -     | High   |
|                                          | A07    | Reserve | -     | -      |
|                                          | A08    | Reserve | -     | -      |

Descriptions of the signals can be found in the Operating Instructions for Robacta CTC.

(1)

#### Additional scope of functions of Robacta FB 8I\_80 Profinet

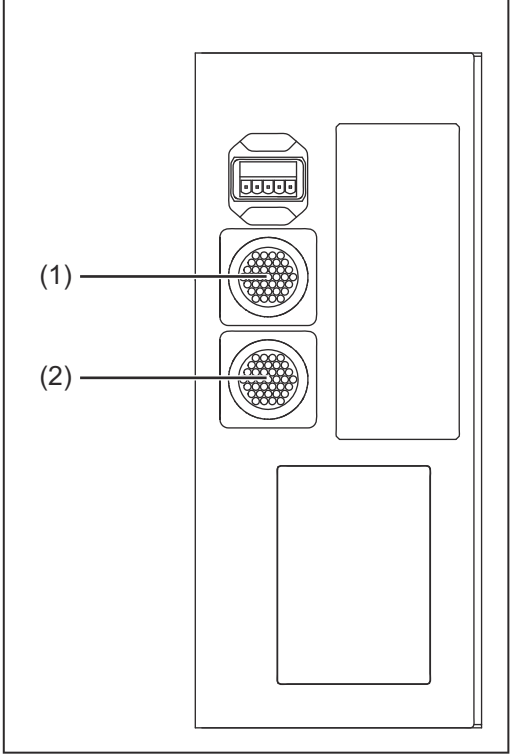

# Standard I/O 1 connecting plug

This connecting plug is always found on the robot interface and is used to connect Robacta CTC to the robot interface

(2) Standard I/O 2 connecting plug This connecting plug is installed in the robot interface with option 4,101,345,CK.

> This plug can be used to connect welding torch cleaning devices to the robot interface in addition to Robacta CTC. Only use the cable harnesses available from Fronius to connect the welding torch cleaning devices to the robot interface.

Connections to Robacta FB 8I\_80 Profinet

### Input signals

for Robacta Reamer V Easy, Robacta Reamer V Easy Han6P J, Robacta Reamer Alu Edition, Robacta Reamer Alu 3000upm, Robacta Reamer Alu brush head, Robacta Reamer Twin:

| Input<br>(from the fieldbus<br>coupler to the stan-<br>dard I/O 2 connec-<br>ting plug) | Pin on the<br>standard I/O 2<br>connecting<br>plug | Signal          | Action |
|-----------------------------------------------------------------------------------------|----------------------------------------------------|-----------------|--------|
| E09                                                                                     | 11                                                 | Gas nozzle free | High   |
| E10                                                                                     | 12                                                 | Reserve         | -      |
| E11                                                                                     | 13                                                 | Reserve         | -      |
| E12                                                                                     | 14                                                 | Reserve         | -      |
| E13                                                                                     | 15                                                 | Reserve         | -      |
| E14                                                                                     | 16                                                 | Reserve         | -      |
| E15                                                                                     | 17                                                 | Reserve         | -      |
| E16                                                                                     | 18                                                 | Reserve         | -      |

#### Output signals for

Robacta Reamer V Easy, Robacta Reamer V Easy Han6P J, Robacta Reamer Alu Edition, Robacta Reamer Alu 3000upm, Robacta Reamer Alu brush head, Robacta Reamer Twin:

| Output<br>(from the standard<br>I/O 2 connecting<br>plug to the fieldbus<br>coupler) | Pin on the<br>standard I/O 2<br>connecting<br>plug | Signal         | Action |
|--------------------------------------------------------------------------------------|----------------------------------------------------|----------------|--------|
| +24 V                                                                                | 1                                                  | -              | -      |
| GND                                                                                  | 2                                                  | -              | -      |
| A09                                                                                  | 3                                                  | Start cleaning | High   |
| A10                                                                                  | 4                                                  | Reserve        | -      |
| A11                                                                                  | 5                                                  | Reserve        | -      |
| A12                                                                                  | 6                                                  | Reserve        | -      |
| A13                                                                                  | 7                                                  | Reserve        | -      |
| A14                                                                                  | 8                                                  | Reserve        | -      |
| A15                                                                                  | 9                                                  | Reserve        | -      |
| A16                                                                                  | 10                                                 | Reserve        | -      |

Input signals for Reamer Braze+:

| Input<br>(from the fieldbus<br>coupler to the stan-<br>dard I/O 2 connec-<br>ting plug) | Pin on the<br>standard I/O 2<br>connecting<br>plug | Signal             | Action |
|-----------------------------------------------------------------------------------------|----------------------------------------------------|--------------------|--------|
| E09                                                                                     | 11                                                 | Ready for cleaning | High   |
| E10                                                                                     | 12                                                 | Reserve            | -      |
| E11                                                                                     | 13                                                 | Reserve            | -      |
| E12                                                                                     | 14                                                 | Reserve            | -      |
| E13                                                                                     | 15                                                 | Reserve            | -      |
| E14                                                                                     | 16                                                 | Reserve            | -      |
| E15                                                                                     | 17                                                 | Reserve            | -      |
| E16                                                                                     | 18                                                 | Reserve            | _      |

Output signals for Robacta Reamer Braze+:

| Output<br>(from the standard<br>I/O 2 connecting<br>plug to the fieldbus<br>coupler) | Pin on the<br>standard I/O 2<br>connecting<br>plug | Signal                  | Action |
|--------------------------------------------------------------------------------------|----------------------------------------------------|-------------------------|--------|
| +24 V                                                                                | 1                                                  | -                       | -      |
| GND                                                                                  | 2                                                  | -                       | -      |
| A09                                                                                  | 3                                                  | Start cleaning motor    | High   |
| A10                                                                                  | 4                                                  | Calibrate cleaning head | High   |
| A11                                                                                  | 5                                                  | Reserve                 | -      |
| A12                                                                                  | 6                                                  | Reserve                 | -      |
| A13                                                                                  | 7                                                  | Reserve                 | -      |

| Output<br>(from the standard<br>I/O 2 connecting<br>plug to the fieldbus<br>coupler) | Pin on the<br>standard I/O 2<br>connecting<br>plug | Signal  | Action |
|--------------------------------------------------------------------------------------|----------------------------------------------------|---------|--------|
| A14                                                                                  | 8                                                  | Reserve | -      |
| A15                                                                                  | 9                                                  | Reserve | -      |
| A16                                                                                  | 10                                                 | Reserve | -      |

Input signals for Robacta Reamer V:

| Input<br>(from the fieldbus<br>coupler to the stan-<br>dard I/O 2 connec-<br>ting plug) | Pin on the<br>standard I/O 2<br>connecting<br>plug | Signal                 | Action |
|-----------------------------------------------------------------------------------------|----------------------------------------------------|------------------------|--------|
| E09                                                                                     | 11                                                 | Gas nozzle free        | High   |
| E10                                                                                     | 12                                                 | Gas nozzle clamped     | High   |
| E11                                                                                     | 13                                                 | Cleaning motor turns   | High   |
| E12                                                                                     | 14                                                 | Parting agent level OK | High   |
| E13                                                                                     | 15                                                 | Cleaning motor bottom  | High   |
| E14                                                                                     | 16                                                 | Cleaning motor top     | High   |
| E15                                                                                     | 17                                                 | Wire cutter open       | High   |
| E16                                                                                     | 18                                                 | Wire cutter closed     | High   |

# Output signals for Robacta Reamer V:

| Output<br>(from the standard<br>I/O 2 connecting<br>plug to the fieldbus<br>coupler) | Pin on the<br>standard I/O 2<br>connecting<br>plug | Signal                             | Action |
|--------------------------------------------------------------------------------------|----------------------------------------------------|------------------------------------|--------|
| +24 V                                                                                | 1                                                  | -                                  | -      |
| GND                                                                                  | 2                                                  | -                                  | -      |
| A09                                                                                  | 3                                                  | Clamp gas nozzle/cleaning motor on | High   |
| A10                                                                                  | 4                                                  | Spray parting agent                | High   |
| A11                                                                                  | 5                                                  | Cut the wire electrode             | High   |
| A12                                                                                  | 6                                                  | Cleaning motor up                  | High   |
| A13                                                                                  | 7                                                  | Optional GND for sensors           | High   |
| A14                                                                                  | 8                                                  | Reserve                            | -      |
| A15                                                                                  | 9                                                  | Reserve                            | -      |
| A16                                                                                  | 10                                                 | Reserve                            | _      |

Input signals for Robacta Reamer V Twin:

| Input<br>(from the fieldbus<br>coupler to the stan-<br>dard I/O 2 connec-<br>ting plug) | Pin on the<br>standard I/O 2<br>connecting<br>plug | Signal                 | Action |
|-----------------------------------------------------------------------------------------|----------------------------------------------------|------------------------|--------|
| E09                                                                                     | 11                                                 | Gas nozzle free        | High   |
| E10                                                                                     | 12                                                 | Gas nozzle clamped     | High   |
| E11                                                                                     | 13                                                 | Reserve                | -      |
| E12                                                                                     | 14                                                 | Parting agent level OK | High   |
| E13                                                                                     | 15                                                 | Cleaning motor bottom  | High   |
| E14                                                                                     | 16                                                 | Cleaning motor top     | High   |
| E15                                                                                     | 17                                                 | Swivel device left     | High   |
| E16                                                                                     | 18                                                 | Swivel device right    | High   |

Output signals for Robacta Reamer V Twin:

| Output<br>(from the standard<br>I/O 2 connecting<br>plug to the fieldbus<br>coupler) | Pin on the<br>standard I/O 2<br>connecting<br>plug | Signal                             | Action |
|--------------------------------------------------------------------------------------|----------------------------------------------------|------------------------------------|--------|
| +24 V                                                                                | 1                                                  | -                                  | -      |
| GND                                                                                  | 2                                                  | -                                  | -      |
| A09                                                                                  | 3                                                  | Clamp gas nozzle/cleaning motor on | High   |
| A10                                                                                  | 4                                                  | Spray parting agent                | High   |
| A11                                                                                  | 5                                                  | Cut the wire electrode             | High   |
| A12                                                                                  | 6                                                  | Cleaning motor up                  | High   |
| A13                                                                                  | 7                                                  | Swivel device to the left          | High   |
| A14                                                                                  | 8                                                  | Swivel device to the right         | High   |
| A15                                                                                  | 9                                                  | Reserve                            | -      |
| A16                                                                                  | 10                                                 | Reserve                            | -      |

Input signals for Robacta Reamer V 70 Han12P:

| Input<br>(from the fieldbus<br>coupler to the stan-<br>dard I/O 2 connec-<br>ting plug) | Pin on the<br>standard I/O 2<br>connecting<br>plug | Signal             | Action |
|-----------------------------------------------------------------------------------------|----------------------------------------------------|--------------------|--------|
| E09                                                                                     | 11                                                 | Gas nozzle free    | High   |
| E10                                                                                     | 12                                                 | Reserve            | -      |
| E11                                                                                     | 13                                                 | Reserve            | -      |
| E12                                                                                     | 14                                                 | Reserve            | -      |
| E13                                                                                     | 15                                                 | Reserve            | -      |
| E14                                                                                     | 16                                                 | Cleaning motor top | High   |
| E15                                                                                     | 17                                                 | Reserve            | -      |

| Input<br>(from the fieldbus<br>coupler to the stan-<br>dard I/O 2 connec-<br>ting plug) | Pin on the<br>standard I/O 2<br>connecting<br>plug | Signal  | Action |
|-----------------------------------------------------------------------------------------|----------------------------------------------------|---------|--------|
| E16                                                                                     | 18                                                 | Reserve | -      |

# Output signals for Robacta Reamer V 70 Han12P:

| Output<br>(from the standard<br>I/O 2 connecting<br>plug to the fieldbus<br>coupler) | Pin on the<br>standard I/O 2<br>connecting<br>plug | Signal                 | Action |
|--------------------------------------------------------------------------------------|----------------------------------------------------|------------------------|--------|
| +24 V                                                                                | 1                                                  | -                      | -      |
| GND                                                                                  | 2                                                  | -                      | -      |
| A09                                                                                  | 3                                                  | Start cleaning         | High   |
| A10                                                                                  | 4                                                  | Spray parting agent    | High   |
| A11                                                                                  | 5                                                  | Cut the wire electrode | High   |
| A12                                                                                  | 6                                                  | GND for sensors        | High   |
| A13                                                                                  | 7                                                  | Reserve                | -      |
| A14                                                                                  | 8                                                  | Reserve                | -      |
| A15                                                                                  | 9                                                  | Reserve                | _      |
| A16                                                                                  | 10                                                 | Reserve                | -      |

# Input signals for Robacta Reamer V Comfort:

| Input<br>(from the fieldbus<br>coupler to the stan-<br>dard I/O 2 connec-<br>ting plug) | Pin on the<br>standard I/O 2<br>connecting<br>plug | Signal                 | Action |
|-----------------------------------------------------------------------------------------|----------------------------------------------------|------------------------|--------|
| E09                                                                                     | 11                                                 | Gas nozzle free        | High   |
| E10                                                                                     | 12                                                 | Output signal sensor   | High   |
| E11                                                                                     | 13                                                 | Output signal sensor   | High   |
| E12                                                                                     | 14                                                 | Parting agent level OK | -      |
| E13                                                                                     | 15                                                 | Reserve                | -      |
| E14                                                                                     | 16                                                 | Cleaning motor top     | High   |
| E15                                                                                     | 17                                                 | Reserve                | -      |
| E16                                                                                     | 18                                                 | Reserve                | -      |

Output signals for Robacta Reamer V Comfort:

| Output<br>(from the standard<br>I/O 2 connecting<br>plug to the fieldbus<br>coupler) | Pin on the<br>standard I/O 2<br>connecting<br>plug | Signal                 | Action |
|--------------------------------------------------------------------------------------|----------------------------------------------------|------------------------|--------|
| +24 V                                                                                | 1                                                  | -                      | _      |
| GND                                                                                  | 2                                                  | -                      | -      |
| A09                                                                                  | 3                                                  | Start cleaning         | High   |
| A10                                                                                  | 4                                                  | Spray parting agent    | High   |
| A11                                                                                  | 5                                                  | Cut the wire electrode | High   |
| A12                                                                                  | 6                                                  | Actuator output signal | High   |
| A13                                                                                  | 7                                                  | GND for the sensors    | High   |
| A14                                                                                  | 8                                                  | Reserve                | -      |
| A15                                                                                  | 9                                                  | Reserve                | -      |
| A16                                                                                  | 10                                                 | Reserve                | -      |

Input signals for Robacta TC 1000, Robacta TC 2000:

| Input<br>(from the fieldbus<br>coupler to the stan-<br>dard I/O 2 connec-<br>ting plug) | Pin on the<br>standard I/O 2<br>connecting<br>plug | Signal              | Action |
|-----------------------------------------------------------------------------------------|----------------------------------------------------|---------------------|--------|
| E09                                                                                     | 11                                                 | Ready               | High   |
| E10                                                                                     | 12                                                 | Fluid Level Control | High   |
| E11                                                                                     | 13                                                 | Cleaning Error      | High   |
| E12                                                                                     | 14                                                 | Reserve             | -      |
| E13                                                                                     | 15                                                 | Reserve             | -      |
| E14                                                                                     | 16                                                 | Reserve             | -      |
| E15                                                                                     | 17                                                 | Reserve             | -      |
| E16                                                                                     | 18                                                 | Reserve             | _      |

Output signals for Robacta TC 1000, Robacta TC 2000:

| Output<br>(from the standard<br>I/O 2 connecting<br>plug to the fieldbus<br>coupler) | Pin on the<br>standard I/O 2<br>connecting<br>plug | Signal         | Action |
|--------------------------------------------------------------------------------------|----------------------------------------------------|----------------|--------|
| +24 V                                                                                | 1                                                  | -              | -      |
| GND                                                                                  | 2                                                  | -              | -      |
| A09                                                                                  | 3                                                  | Cleaning Start | High   |
| A10                                                                                  | 4                                                  | Spray In       | High   |
| A11                                                                                  | 5                                                  | Wire Cutter    | High   |
| A12                                                                                  | 6                                                  | Quick Stop     | High   |
| A13                                                                                  | 7                                                  | Reserve        | -      |

| Output<br>(from the standard<br>I/O 2 connecting<br>plug to the fieldbus<br>coupler) | Pin on the<br>standard I/O 2<br>connecting<br>plug | Signal  | Action |
|--------------------------------------------------------------------------------------|----------------------------------------------------|---------|--------|
| A14                                                                                  | 8                                                  | Reserve | -      |
| A15                                                                                  | 9                                                  | Reserve | -      |
| A16                                                                                  | 10                                                 | Reserve | -      |

#### Fieldbus terminal allocation

The following shows the fieldbus terminal allocation as set in the factory:

#### BK 9103 Fronius KL 1408 KL 1408 KL 1408 KL 1408 KL 2408 KL 2408 KL 2612 KL 2010

Additional fieldbus terminals can be installed in a robot interface. However, the number is limited by the size of the housing.

### NOTE!

The process data frame changes when additional fieldbus terminals are installed.

#### Input signals (from the torch body change station to the robot)

| Input | Signal                                                                                                    | Range | Action |
|-------|----------------------------------------------------------------------------------------------------|-------|--------|
| E01   | Torch body sensor 1                                                                                                 | -     | High   |
| E02   | Torch body sensor 2                                                                                                 | -     | High   |
| E03   | Torch body sensor 3                                                                                                 | -     | High   |
| E04   | Torch body sensor 4                                                                                                 | -     | High   |
| E05   | Torch body sensor 5                                                                                                 | -     | High   |
| E06   | Torch body sensor 6                                                                                                 | -     | High   |
| E07   | Torch body sensor 7                                                                                                 | -     | High   |
| E08   | Torch body sensor 8                                                                                                 | -     | High   |
| E09   | Torch body sensor 9                                                                                                 | -     | High   |
| E10   | Torch body sensor 10                                                                                                | -     | High   |
| E11   | Wire sensor signal                                                                                                  | -     | High   |
| E12   | Pressure switch signal                                                                                              | -     | High   |
| E13   | Gas nozzle free<br>(with Robacta Reamer V)<br>TC Ready<br>(with Robacta TC)                                         | -     | High   |
| E14   | Gas nozzle free<br>(with Robacta Reamer V Easy)<br>Cleaning motor bottom<br>(with Robacta Reamer Alu brush<br>head) | -     | High   |

| Input | Signal                                                                                  | Range | Action |
|-------|-----------------------------------------------------------------------------------------|-------|--------|
| E15   | Cleaning motor turns<br>(with Robacta Reamer V)                                         | -     | High   |
| E16   | Parting agent filling level OK<br>(with Robacta Reamer V)                               | -     | High   |
| E17   | Cleaning motor bottom<br>(with Robacta Reamer V)<br>Cleaning Error<br>(with Robacta TC) | -     | High   |
| E18   | Cleaning motor top<br>(with Robacta Reamer V)                                           | -     | High   |
| E19   | Wire cutter closed                                                                      | -     | High   |
| E20   | Wire cutter open                                                                        | -     | High   |
| E21   | Chute signal                                                                            | -     | High   |
| E22   | 'C-Sens. 4' Signal 1                                                                    | -     | High   |
| E23   | Robacta TX cover sensor 1                                                               | -     | High   |
| E24   | Robacta TX cover sensor 2                                                               | -     | High   |

Descriptions of the signals can be found in the Operating Instructions for Robacta TX.

Output signals Output Signal Range Action (from the robot A01 Clamp gas nozzle and cleaning High to the torch body motor on change station) (with Robacta Reamer V) Start cleaning (with Robacta Reamer V Easy and Robacta Reamer Alu brush head) Cleaning Start (with Robacta TC) A02 Inject parting agent \_ High (with Robacta Reamer V) A03 Cleaning motor up High \_ (with Robacta Reamer V) Cut the wire electrode A04 High -A05 Robacta TX cover valve 1 High -Robacta TX cover valve 2 A06 High \_ A07 'C-Act. 3' Signal 1 \_ High 80A Not used --Valve 1, welding torch changeo-High A09 \_ ver Reserve for relay OUT A10 High -A11 Not used -\_

EN-US

| Output | Signal   | Range | Action |
|--------|----------|-------|--------|
| A12    | Not used | -     | -      |
| A13    | Not used | -     | -      |
| A14    | Not used | -     | -      |
| A15    | Not used | -     | -      |
| A16    | Not used | -     | -      |

Descriptions of the signals can be found in the Operating Instructions for Robacta TX.

#### Fieldbus terminal allocation

The following shows the fieldbus terminal allocation as set in the factory:

BK 9103 Fronius KL1408 KL1408 KL1408 KL1408 KL2408 KL2408 KL2612 KL2612 KL9010

Additional fieldbus terminals can be installed in a robot interface. However, the number is limited by the size of the housing.

### NOTE!

The process data frame changes when additional fieldbus terminals are installed.

#### Input signals (from the torch body change station to the robot)

| Input | Signal                                                                                                    | Range | Action |
|-------|----------------------------------------------------------------------------------------------------|-------|--------|
| E01   | Torch body sensor 1                                                                                                 | -     | High   |
| E02   | Torch body sensor 2                                                                                                 | -     | High   |
| E03   | Torch body sensor 3                                                                                                 | -     | High   |
| E04   | Torch body sensor 4                                                                                                 | -     | High   |
| E05   | Torch body sensor 5                                                                                                 | -     | High   |
| E06   | Torch body sensor 6                                                                                                 | -     | High   |
| E07   | Torch body sensor 7                                                                                                 | -     | High   |
| E08   | Torch body sensor 8                                                                                                 | -     | High   |
| E09   | Torch body sensor 9                                                                                                 | -     | High   |
| E10   | Torch body sensor 10                                                                                                | -     | High   |
| E11   | Wire sensor signal                                                                                                  | -     | High   |
| E12   | Not used                                                                                                    | -     | -      |
| E13   | Gas nozzle free<br>(with Robacta Reamer V)<br>TC Ready<br>(with Robacta TC)                                         | -     | High   |
| E14   | Gas nozzle free<br>(with Robacta Reamer V Easy)<br>Cleaning motor bottom<br>(with Robacta Reamer Alu brush<br>head) | -     | High   |

| Input | Signal                                                                                  | Range | Action |
|-------|-----------------------------------------------------------------------------------------|-------|--------|
| E15   | Cleaning motor turns<br>(with Robacta Reamer V)                                         | -     | High   |
| E16   | Parting agent filling level OK<br>(with Robacta Reamer V)                               | -     | High   |
| E17   | Cleaning motor bottom<br>(with Robacta Reamer V)<br>Cleaning Error<br>(with Robacta TC) | -     | High   |
| E18   | Cleaning motor top<br>(with Robacta Reamer V)                                           | -     | High   |
| E19   | Wire cutter closed                                                                      | -     | High   |
| E20   | Wire cutter open                                                                        | -     | High   |
| E21   | Chute signal                                                                            | -     | High   |
| E22   | 'C-Sens. 4' Signal 1                                                                    | -     | High   |
| E23   | Cover sensor 1                                                                          | -     | High   |
| E24   | Cover sensor 2                                                                          | -     | High   |

Descriptions of the signals can be found in the Operating Instructions for Robacta TX 10i.

Output signals (from the robot to the torch body change station)

|    | Output | Signal                                                                                 | Range | Action |
|----|--------|----------------------------------------------------------------------------------------|-------|--------|
| ly | A01    | Clamp gas nozzle and cleaning<br>motor on<br>(with Robacta Reamer V)                   | -     | High   |
|    |        | Start cleaning<br>(with Robacta Reamer V Easy<br>and Robacta Reamer Alu brush<br>head) |       |        |
|    |        | Cleaning Start<br>(with Robacta TC)                                                    |       |        |
|    | A02    | Inject parting agent<br>(with Robacta Reamer V)                                        | -     | High   |
|    | A03    | Cleaning motor up<br>(with Robacta Reamer V)                                           | -     | High   |
|    | A04    | Cut the wire electrode                                                                 | -     | High   |
|    | A05    | Robacta TX cover valve 1                                                               | -     | High   |
|    | A06    | Robacta TX cover valve 2                                                               | -     | High   |
|    | A07    | 'C-Act. 3' Signal 1                                                                    | -     | High   |
|    | A08    | Not used                                                                               | -     | -      |
|    | A09    | Not used                                                                               | -     | -      |
|    | A10    | Reserve for relay OUT                                                                  | -     | High   |
|    | A11    | Not used                                                                               | -     | -      |

| Signal   | Range                                                  | Action                                                   |
|----------|--------------------------------------------------------|----------------------------------------------------------|
| Not used | -                                                      | -                                                        |
| Not used | -                                                      | -                                                        |
| Not used | -                                                      | -                                                        |
| Not used | -                                                      | -                                                        |
| Not used | -                                                      | -                                                        |
|          | Signal<br>Not used<br>Not used<br>Not used<br>Not used | SignalRangeNot used-Not used-Not used-Not used-Not used- |

Descriptions of the signals can be found in the Operating Instructions for Robacta TX 10i.

# Robacta TX /i TWIN input and output signals

#### Fieldbus terminal allocation

The following shows the fieldbus terminal allocation as set in the factory:

#### BK 9103 Fronius KL 1408 KL 1408 KL 1408 KL 1408 KL 2408 KL 2408 KL 2612 KL 2612 KL 2612 KL 2612

Additional fieldbus terminals can be installed in a robot interface. However, the number is limited by the size of the housing.

#### NOTE!

The process data frame changes when additional fieldbus terminals are installed.

#### Input signals (from the torch body change station to the robot)

| Input | Signal                                                                           | Range | Action |
|-------|----------------------------------------------------------------------------------|-------|--------|
| E01   | Torch body sensor 1                                                              | -     | High   |
| E02   | Torch body sensor 2                                                              | -     | High   |
| E03   | Torch body sensor 3                                                              | -     | High   |
| E04   | Torch body sensor 4                                                              | -     | High   |
| E05   | Torch body sensor 5                                                              | -     | High   |
| E06   | Torch body sensor 6                                                              | -     | High   |
| E07   | Torch body sensor 7                                                              | -     | High   |
| E08   | Torch body sensor 8                                                              | -     | High   |
| E09   | Not used                                                                         | -     | -      |
| E10   | Not used                                                                         | -     | -      |
| E11   | Wire sensor signal                                                               | -     | High   |
| E12   | Not used                                                                         | -     | -      |
| E13   | Gas nozzle free<br>(with Robacta Reamer V Twin)<br>TC Ready<br>(with Robacta TC) | -     | High   |
| E14   | Not used                                                                         | -     | -      |
| E15   | Not used                                                                         | -     | -      |
| E16   | Fluid Level Control<br>(with Robacta TC)                                         | -     | High   |
| E17   | Cleaning Error<br>(with Robacta TC)                                              | -     | High   |

| Input | Signal                         | Range | Action |
|-------|--------------------------------|-------|--------|
| E18   | Not used                       | -     | -      |
| E19   | Not used                       | -     | -      |
| E20   | Not used                       | -     | -      |
| E21   | Not used                       | -     | -      |
| E22   | Not used                       | -     | -      |
| E23   | Sensor first Robacta TX cover  | -     | High   |
| E24   | Sensor second Robacta TX cover | -     | High   |

Descriptions of the signals can be found in the Operating Instructions for Robacta TX/i TWIN.

Output signals (from the robot to the torch body change station)

| Output | Signal                                         | Range | Action |
|--------|------------------------------------------------|-------|--------|
| A01    | Start cleaning<br>(with Robacta Reamer V Twin) | -     | High   |
|        | Cleaning Start<br>(with Robacta TC)            |       |        |
| A02    | Spray In<br>(with Robacta TC)                  | -     | High   |
| A03    | Not used                                       | -     | -      |
| A04    | Cut the wire electrode                         | -     | High   |
| A05    | Valve first Robacta TX cover                   | -     | High   |
| A06    | Valve second Robacta TX cover                  | -     | High   |
| A07    | Not used                                       | -     | -      |
| A08    | Not used                                       | -     | _      |
| A09    | Not used                                       | -     | _      |
| A10    | Reserve for relay OUT                          | -     | High   |
| A11    | Not used                                       | -     | -      |
| A12    | Not used                                       | -     | -      |
| A13    | Not used                                       | -     | _      |
| A14    | Not used                                       | -     | -      |
| A15    | Not used                                       | -     | -      |
| A16    | Not used                                       | -     | -      |

Descriptions of the signals can be found in the Operating Instructions for Robacta TX/i TWIN.

# Troubleshooting

#### General

### **▲** CAUTION!

**Danger due to voltage when disconnecting or connecting bus terminal contacts.** This can result in damage to property.

 Before disconnecting or connecting bus terminal contacts, disconnect the mains power.

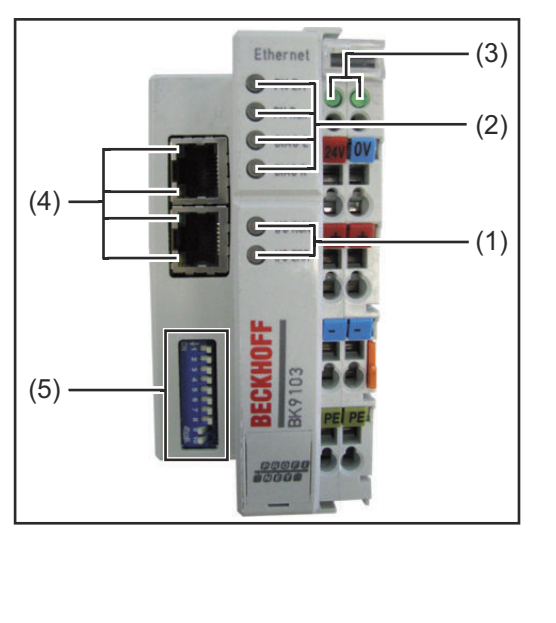

|     | Description                                                                                                    |
|-----|----------------------------------------------------------------------------------------------------|
| (1) | Operating status LEDs (indica-<br>te the type of fault and the<br>fault location)                                                                                    |
| (2) | Fieldbus status LEDs (indicate the type of error and the error location)                                                                                             |
| (3) | <ul> <li>Supply display LEDs</li> <li>The left LED shows the supply to the fieldbus coupler</li> <li>The right LED shows the supply to the power contacts</li> </ul> |
| (4) | Ethernet/Switch diagnostic<br>LEDs                                                                                                    |
| (5) | Dip switch                                                                                                    |

## NOTE!

# After the error has been corrected, the fieldbus coupler does not change the flashing sequence in many cases.

The supply voltage should be turned off/on or a software reset should be used to restart the fieldbus coupler.

| Fieldbus status<br>LEDs | Ethernet/IP<br>diagnosis                                                  | PN Err (red) | PN Run<br>(green) | DIAG E (red) | DIAG R<br>(green) |
|-------------------------|---------------------------------------------------------------------------|--------------|-------------------|--------------|-------------------|
|                         | IP Address OK                                                             | Off          | 0.5 s             | Off          | Off               |
|                         | Not a valid IP<br>address (DIP<br>switches 9 and<br>10 turned to<br>'ON') | 0.1 s        | Off               | Off          | Off               |
|                         | Online                                                                    | Off          | On                | Off          | Off               |
|                         | Offline PLC<br>stop                                                       | Off          | 0.1 s             | Off          | Off               |
|                         | Timeout                                                                   | 0.5 s        | Off               | Off          | Off               |

| Ethernet/IP<br>diagnosis                                              | PN Err (red) | PN Run<br>(green) | DIAG E (red) | DIAG R<br>(green) |
|-----------------------------------------------------------------------|--------------|-------------------|--------------|-------------------|
| IP address con-<br>figuration error                                   | On           | Off               | Off          | Off               |
| Flashing in al-<br>ternation (trig-<br>gered by a Pro-<br>finet tool) | 0.5 s        | 0.5 s             | Off          | Off               |

| Configuration diagnosis                       | PN Err (red) | PN Run<br>(green) | DIAG E (red) | DIAG R<br>(green) |
|-----------------------------------------------|--------------|-------------------|--------------|-------------------|
| ОК                                            | Off          | Off               | Off          | On                |
| Incorrect mo-<br>dule                         | Off          | Off               | Slot number  | 1 X               |
| Missing module<br>(physical)                  | Off          | Off               | Slot number  | 2 X               |
| Missing module<br>(in the configu-<br>ration) | Off          | Off               | Slot number  | 3 x               |
| No Profinet na-<br>me assigned                | Off          | Off               | Off          | 4 x               |
| Substitute*                                   | Off          | Off               | Slot number  | 5 ×               |

\* A substitute is set for modules that are configured incorrectly but still operational (example: KL22xx2 configured, but a KL2xx4 is inserted in the slot instead)

#### NOTE!

If several errors occur, the last faulty module is always displayed.

#### Error display example

A KL2xx4 terminal is configured for the fifth slot, but only 4 modules are inserted. The error is displayed as follows:

- 1. LED DIAG E flashes quickly, LED DIAG R is off
- 2. LED DIAG E is on, LED DIAG R displays the error code flashing 2 x for 0.5 seconds
- 3. LED DIAG E and LED DIAG R are off
- 4. LED DIAG E displays the reason for the error flashing 5 x for 0.5 seconds (slot number in this case), LED DIAG R is off

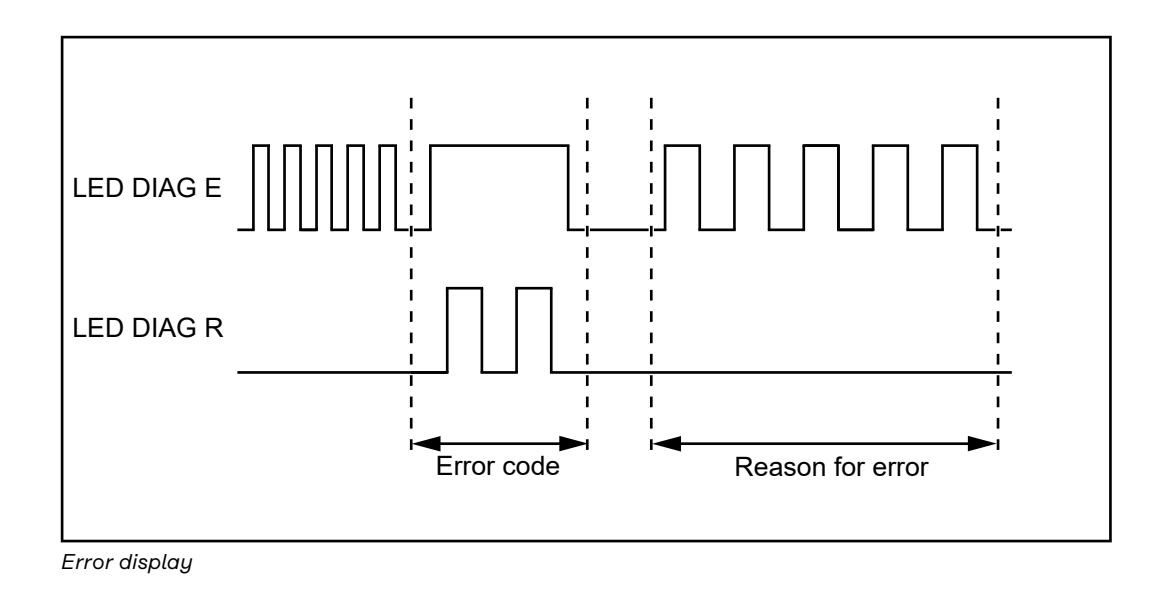

| Operating status<br>LEDs | Error<br>code                   | Reason<br>for error | Cause                                                | Remedy                                                                                                    |
|--------------------------|---------------------------------|---------------------|------------------------------------------------------|----------------------------------------------------------------------------------------------------|
|                          | Steady,<br>constant<br>flashing | -                   | EMC problems                                         | <ul> <li>Check power supply<br/>for under- or over-vol-<br/>tage peaks</li> <li>Take EMC measures</li> <li>If this is a communi-<br/>cation bus error, loca-<br/>lize the error by tur-<br/>ning the bus coupler<br/>off/on</li> </ul> |
|                          | 1 pulse                         | 0 pulses            | EPROM checksum error                                 | Reset factory settings<br>using the KS2000 configu-<br>ration software                                                                                                    |
|                          |                                 | 1 pulse             | Overflow in code buffer                              | Insert fewer bus termi-<br>nals. Too many entries in<br>the table for the program-<br>med configuration                                                                                                    |
|                          |                                 | 2 pulses            | Unknown data type                                    | Software update of the bus coupler                                                                                                    |
|                          | 2 pulses 0 puls                 | 0 pulses            | Programmed configurati-<br>on, incorrect table entry | Check that programmed configuration is correct                                                                                                    |
|                          |                                 | n pulses<br>(n>0)   | Table comparison (bus ter-<br>minal n)               | Incorrect table entry                                                                                                    |
|                          |                                 |                     |                                                      |                                                                                                    |

| Error<br>code | Reason<br>for error                                                                                               | Cause                                                                             | Remedy                                                                                                    |
|---------------|----------------------------------------------------------------------------------------------------|-----------------------------------------------------------------------------------|----------------------------------------------------------------------------------------------------|
| 3 pulses      | 0 pulses                                                                                                    | Communication bus com-<br>mand error                                              | <ul> <li>No bus terminal inserted</li> <li>One of the bus terminals is faulty, remove half of the inserted bus terminals and check whether or not there is still an error with the remaining bus terminals. Repeat the process until you locate the faulty bus terminal.</li> </ul> |
| 4 pulses      | ses 0 pulses Communication bus data Check v<br>error, break behind the n+1 bus<br>bus coupler ted corr<br>necessa |                                                                                   | Check whether or not the<br>n+1 bus terminal is inser-<br>ted correctly, replace if<br>necessary                                                                                                    |
|               | n pulses                                                                                                    | Break behind bus terminal<br>n                                                    | Check whether or not the<br>9010 bus terminal is inser-<br>ted                                                                                                    |
| 5 pulses      | n pulses                                                                                                    | Communication bus error<br>during register communi-<br>cation with bus terminal n | Replace nth bus terminal                                                                                                    |
| 6 pulses      | 0 pulses                                                                                                    | Initialization error                                                              | Replace bus coupler                                                                                                    |
|               | 1 pulse                                                                                                    | Internal data error                                                               | Turn bus coupler off/on                                                                                                    |
|               | 4 pulses                                                                                                    | DIP switch incorrect for<br>BootP                                                 | Set 1-8 to the -Off- positi-<br>on                                                                                                    |
|               | 8 pulses                                                                                                    | Internal data error                                                               | Turn bus coupler off/on                                                                                                    |
|               | 16 pulses                                                                                                    | IP socket error                                                                   | Turn bus coupler off/on                                                                                                    |
| 14 pulses     | n pulses                                                                                                    | nth bus terminal has an in-<br>correct format                                     | Restart bus coupler. If the<br>error reoccurs, replace the<br>bus terminal.                                                                                                    |
| 15 pulses     | n pulses                                                                                                    | Number of bus terminals<br>no longer matches                                      | Restart bus coupler. If the<br>error reoccurs, reset the<br>factory settings using the<br>KS2000 configuration<br>software.                                                                                                    |
| 16 pulses     | n pulses                                                                                                    | Length of communication<br>bus data no longer<br>matches                          | Restart bus coupler. If the<br>error reoccurs, reset the<br>factory settings using the<br>KS2000 configuration<br>software.                                                                                                    |

| Supply display<br>LEDs | LED           | Meaning                                                            |
|------------------------|---------------|--------------------------------------------------------------------|
|                        | Left LED off  | No power to bus coupler                                            |
|                        | Right LED off | No + 24 V $_{\rm DC}$ power supply connected to the power contacts |

| Ethernet/Switch<br>diagnostic LEDs | LED            | On                                 | Flashing                | Off                                   |
|------------------------------------|----------------|------------------------------------|-------------------------|---------------------------------------|
|                                    | Link/Act       | Physical connec-<br>tion available | Communication available | No physical connec-<br>tion available |
|                                    | 10 / 100 MBaud | 100 MBaud                          | -                       | 100 MBaud                             |

EN-US

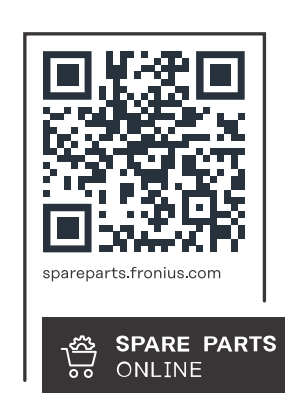

#### Fronius International GmbH

Froniusstraße 1 4643 Pettenbach Austria contact@fronius.com www.fronius.com

At <u>www.fronius.com/contact</u> you will find the contact details of all Fronius subsidiaries and Sales & Service Partners.